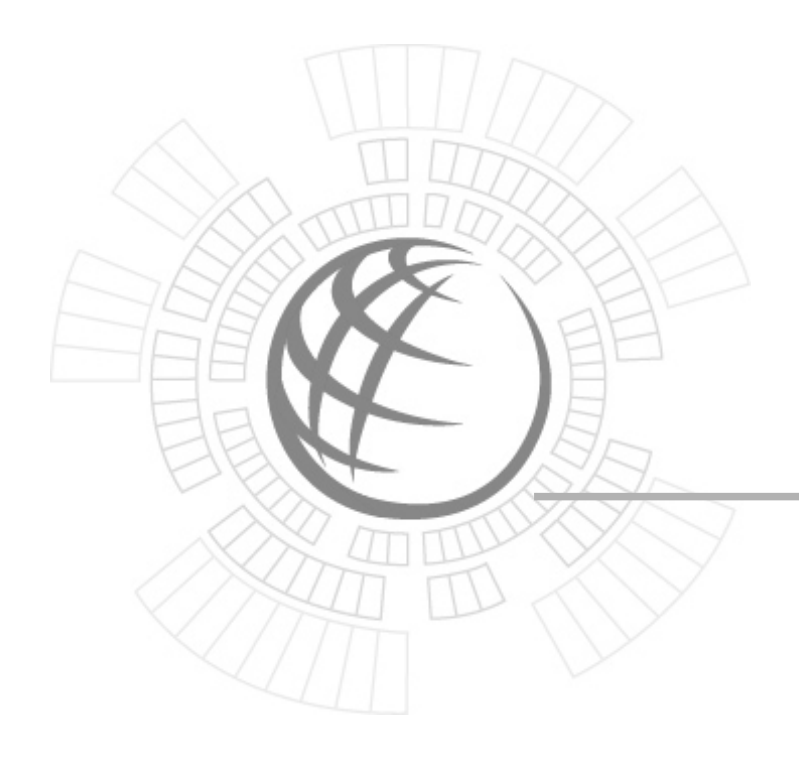

# OfficeServ Link User Guide

Version 2.1 June 2005

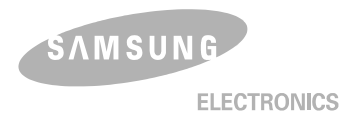

# **OfficeServ Link**

# Version 2.1

# User Guide

This manual should be read before the installation and operation of the OfficeServ Link Software.

### COPYRIGHT

This manual is proprietary to SAMSUNG Electronics Co. Ltd. and is protected by copyright. No information contained herein may be copied, translated, transcribed or duplicated for any commercial purposes or disclosed to third parties in any form without the prior written consent of SAMSUNG Electronics Co. Ltd.

### TRADEMARKS

Samsung and Ansure are trademarks of Samsung Electronics Co., Ltd. **OfficeServ Link** is registered trademark of SAMSUNG. Product names mentioned in this document may be trademarks and/or registered trademarks of their respective companies.

# Preface

# About This Manual

This manual is a user's guide for the OfficeServ Link application; this is a Computer Telephony Integration (CTI) program which allows Samsung OfficeServ and iDCS telephone systems to interact with one or more Computers connected to a Network. This manual describes the main function, installation, optional features, and examples of usage of the OfficeServ EasySet application.

This manual includes the phased description of program from the fundamental understanding to the processes that shall be performed for the use of OfficeServ Link. The layout of this manual is also useful for users to select and read only the chapters that currently concern them. However, before using the OfficeServ Link, users need to be familiar with this manual. Keep the notices of this manual in mind before installing or using the programs.

If you have any question or problem while using the programs of OfficeServ Link, contact an Authorized Samsung Reseller.

### Conventions

The followings are symbols used in this manual. You have to be familiar with this information along with these symbols to use the OfficeServ Link safely in an appropriate way.

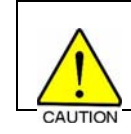

Indicate a potentially hazardous situation which if not avoided, may result in minor or moderate injury. It may also be used to alert against unsafe practices.

(This page left blank intentionally.)

# Table of contents

#### Preface iii

| About This Manual                                                  | iii |
|--------------------------------------------------------------------|-----|
|                                                                    |     |
| Table of contents                                                  | v   |
| Chapter 1 Introduction                                             | 7   |
| Overview of OfficeServ Link                                        | 7   |
| Various Connections to PBX systems                                 | 7   |
| Various Option Settings                                            | 7   |
| License Management                                                 | 7   |
| Evaluation Period                                                  | 7   |
| Chapter 2 Installation of Link                                     | 9   |
| Preparation for installing Link                                    | 9   |
| Computer System Requirements                                       | 9   |
| DCS Key Telephone Requirements                                     | 9   |
| Configuration Environment                                          | 10  |
| System Administration Requirements                                 | 11  |
| Installation                                                       | 11  |
| Post Installation                                                  | 16  |
| Checking the registered program group                              | 16  |
| Installing the Link License                                        | 16  |
| Chapter 3 OfficeServ Link Settings                                 | 17  |
| Executing OfficeServ Link                                          | 17  |
| Description of Link Main Window                                    | 18  |
| Configuration of Link Main Window                                  | 18  |
| Communication Environment Setup                                    | 20  |
| Connection mode to telephone system                                | 20  |
| Communication environment setup for SIM / Serial cable connections | 21  |
| Communication Environment Setup for TCP/IP connections             | 21  |
| Communication Environment Setup for user connection in standby     |     |
| Example of Environment Setup                                       | 23  |
| Option Settings                                                    |     |
| Normal option                                                      |     |
| Message Monitoring and Saving Option                               |     |
| SINUK / UCD Transmition Options                                    |     |
| UniceDerv Call+ Function Support Option                            |     |
| Link State Wessage Display Option                                  | 21  |
| LITIK Display Language Option                                      | ۷۵  |
| Bucovory Try Timo Daried Option                                    | 20  |
|                                                                    |     |

| Chapter 4 Using Link                                                                                       | 31       |
|----------------------------------------------------------------------------------------------------|----------|
| Connecting to a telephone system                                                                           | 31       |
| Connecting PBX system after Setup of Communication Environment<br>Disconnecting to the PBX system and user | 32<br>35 |
| Chapter 5 Link Operating State View                                                                        | 36       |
| Viewing Link state in Default mode                                                                         | 36       |
| Chapter 6 Message Monitoring                                                                               | 38       |
| Call processing message monitoring program                                                                 | 38       |
| SMDR / UCD Message Monitoring Program                                                                      | 41       |
| Installing Monitoring Program on other Computer                                                            | 46       |
| Chapter 7 License Registration                                                                             | 49       |
| Running the License Tools                                                                                  | 49       |
| Installing the License                                                                                     | 50       |

# Chapter 1 Introduction

# Overview of OfficeServ Link

The OfficeServ Link version 2.1(called Link) is a software product that sits between CTI applications, (based on the Microsoft TAPI 2.x specifications), and Samsung's OfficeServ and iDCS range of telephone systems. Many different CTI applications based on TAPI 2.x can interact with the telephone system through the intervention of Link. Also, all kinds of call processing events generated from the telephone system are transferred to each CTI application through the intervention of Link. The Link has the following functions:

### Various Connections to PBX systems

The Link supports various connections such as SIM, Direct Serial, TCP/IP, etc., depending on system requirements in order to connect to the telephone system.

### Various Option Settings

The Link provides various options that can be easily set depending on the operational states - message-processed state view, SMDR/UCD message-related functions, OfficeServ Call, OfficeServ Call Plus, OfficeServ Operator Processing, etc.

### License Management

The Link provides a license management function for Samsung CTI Products including: OfficeServ Call / CallPlus, Operator, EasySet, News etc. To use any software, a valid license has to be installed on the Link.

### **Evaluation Period**

You can use the OfficeServ Link in an evaluation mode for thirty days from first installation. During this evaluation period, the Link application and other OfficeServ applications connected through the Link, e.g. OfficeServ Call, will function correctly. The Link must be registered by the application of a valid license key during this period, failure to apply a license key will result in the non operation of the Link and any associated applications at the end of the evaluation period. (This page left blank intentionally.)

# Chapter 2 Installation of Link

# Preparation for installing Link

Before installing the Link software, following system requirements are needed.

### **Computer System Requirements**

- Operating System (OS)
- Windows 2000 Professional / Server
- Windows XP Professional
   Recommended OS: Windows 2000 Professional or later
   Note: Administrator privileges are required to install and run this application
- CPU
  - Intel P4 1GHz (minimum) or faster
- Hard Disk
  - 500 MB or greater
- Memory Capability
  - Minimum or more than the specification required for the installed OS Memory Recommended: 256 MB or greater
- LAN card, COM port

### DCS Key Telephone Requirements

- Telephone system software version required for Link Operation
  - iDCS 500: Ver. 1.33 or higher
  - DCS 100: Ver. 1.33 or higher
  - OfficeServ : Ver. 2.13 or higher
- Other Key telephone systems capable of interworking with OfficeServ Link

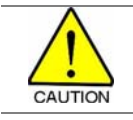

In order to check if your telephone system has the latest version capable of supporting the Link, contact your Authorised Samsung Reseller.

# **Configuration Environment**

The following figure shows the connections between the Link-installed computer and the DCS Key telephone system, and relations among the CTI applications-installed computers.

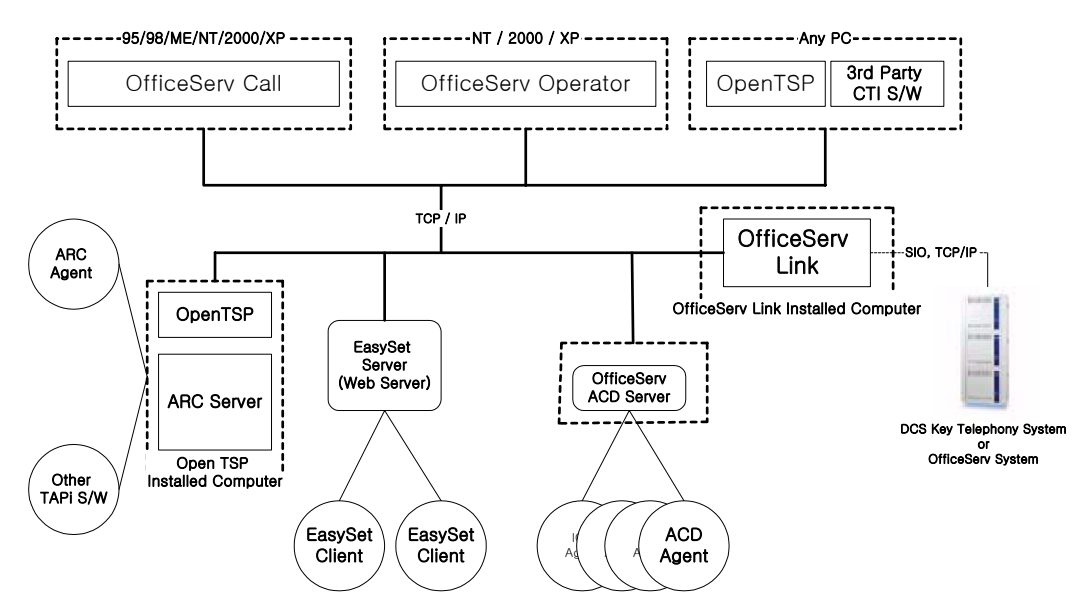

<< OfficeServ Link, Call, Operator, EasySet, OpenTSP Driver, ACD, 3rd Party S/W Configuration Diagram >>

Figure 2.1 Typical configuration diagram

As shown in the figure above, the Link supports SIO connections (SIM, Direct Serial Connection) to the Telephone system, and the LAN connections of TCP/IP protocol. The connections depend on the type of telephone system. Contact your Authorised Samsung Reseller as to which connections your system supports.

In addition, the Link receives and manages a connection request from each user's computer through TCP/IP LAN, and transmits and receives messages generated between the telephone system and the CTI applications that are running on users' computers.

| Note | <ul> <li>Link connections for each DCS Key telephone system</li> <li>iDCS 500 / 100 / OfficeServ: Supports Serial / LAN connections.</li> </ul>                                                                                      |
|------|----------------------------------------------------------------------------------------------------|
|      | Note User's CTI applications connected to the Link shall be based on Tapi 2.x. All CTI                                                                                                    |
|      | Application that want to connect the DCS Key telephone system have to use the<br>OpenTSP Driver. The OpenTSP Driver is the Tapi 2.x compatible Telephony Service Provider for<br>3 <sup>rd</sup> party Tapi compatible CTI Software. |

# System Administration Requirements

Users must be logged on with an Administrator privileges to install and run this program successfully. Administrators have complete and unrestricted access to the computer/domain.

### Installation

The Link installation process is provided in a single installation program. Execute LinkSetup.exe, and then the Link installation program will run automatically.

Note You have to install the Link program to use the CTI applications of the OfficeServ or iDCS telephone systems. OfficeServ Call / CallPlus, OfficeServ Operator, EasySet, and Internet Call Center Package, which are programs using the CTI application functions of DCS Key telephone system, may utilize the switching function through all the Link. Before using those programs, you have to install the Link.

Install the Link program as follows:

1. Execute LinkSetup.exe, the Link installation program, and the following dialog box will appear on the screen.

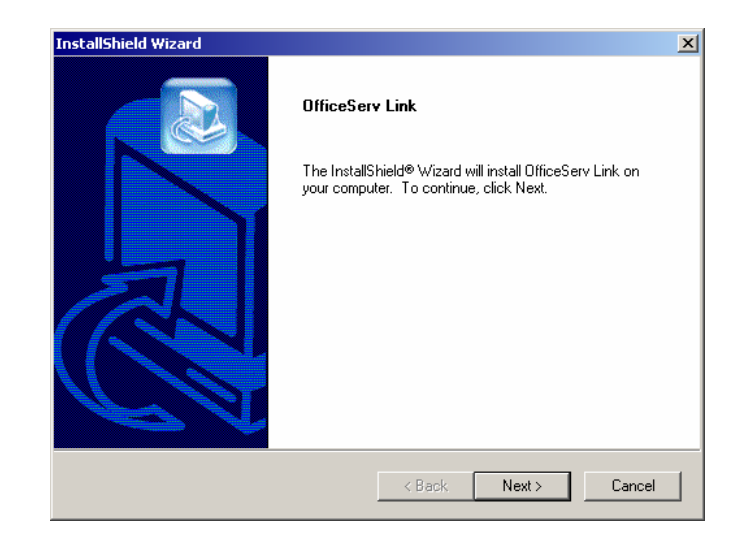

Click on the [Next] button.

2. License Agreement dialog box appears on the screen. Read the text of License Agreement, and click on the [Next] button if you agree to its contents. If you do not agree, the Link installation program exits automatically.

| InstallShield Wizard                                                                                                    |
|----------------------------------------------------------------------------------------------------|
| License Agreement Please read the following license agreement carefully.                                                                                                    |
| Press the PAGE DOWN key to see the rest of the agreement.                                                                                                    |
| Software License Agreement & Limited Warranty<br>for OfficeServ Link for DCS Keyphone Series.<br>Samsung Electronics Co., LTD.                                                                                                    |
| IMPORTANT, READ CAREFULLY :                                                                                                    |
| This Samsung End-User License Agreement (EULA) is a legal binding agreement between<br>you (either an individual or an entity) and Samsung for Samsung software product<br>identified above, which includes computer software and may include printed material, and |
| Do you accept all the terms of the preceding License Agreement? If you choose No, the<br>setup will close. To install OfficeServ Link, you must accept this agreement.                                                                                              |
| InstallShield                                                                                                    |
| K Back Yes No                                                                                                    |

3. User and Company Registration box appears on the screen. Check the valid the user and company name and click on the [Next] button.

| InstallShield Wizard                    | ×                    |
|-----------------------------------------|----------------------|
| User and Company Registeration          |                      |
| Please check your name and company name |                      |
| User Name:                              |                      |
| Your Name                               |                      |
| Company Name:                           |                      |
| Your Company Name                       |                      |
|                                         |                      |
|                                         |                      |
|                                         |                      |
| InstallShield                           |                      |
|                                         | < Back Next > Cancel |

4. Confirmation Box appears on the screen. Check the user and company name and click on the [Next] Button.

| Confirm your name ar      | nd company name                       |
|---------------------------|---------------------------------------|
|                           |                                       |
| You have provided th      | e following registration information: |
| Name:                     | CTI                                   |
| Company:                  | IAD R&D Group                         |
|                           |                                       |
| Is this registration info | mation correct?                       |
| Yes                       | No                                    |

5. The installation program requires you to specify the destination of Link software. By default, Link software is installed on the path of "C:\Program Files\Samsung Electronics\OfficeServ Link." Click on the [Browser] button if you want to install software on a different destination. Then, you can specify other destination.

| InstallShield Wizard                                                         | ×                                         |
|------------------------------------------------------------------------------|-------------------------------------------|
| Choose Destination Location<br>Select folder where Setup will install files. |                                           |
| Setup will install OfficeServ Link in the following f                        | older.                                    |
| To install to this folder, click Next. To install to a<br>another folder.    | different folder, click Browse and select |
| Destination Folder<br>D:\\Samsung Electronics\OfficeServ Link                | Browse                                    |
| InstallShield                                                                |                                           |
|                                                                              | < Black Next > Cancel                     |

If you specified the installed destination of Link software, click on the [Next] button.

 The installation program requires you to register the group name of Link programs. By default, the installation program registers "OfficeServ Link" as the group name. Click on the [Next] button.

| InstallShield Wizard                                                                                                    |                                                                | ×          |
|----------------------------------------------------------------------------------------------------|----------------------------------------------------------------|------------|
| Select Program Folder<br>Please select a program folder.                                                                               |                                                                |            |
| Setup will add program icons to the Program Fo<br>name, or select one from the existing folders list                                   | lder listed below. You may type a<br>. Click Next to continue. | new folder |
| Program Folders:                                                                                                    |                                                                |            |
| OfficeServ Link                                                                                                    |                                                                |            |
| ,<br>Evisting Folders:                                                                                                    |                                                                |            |
| Accessories                                                                                                    |                                                                |            |
| ACD Systems<br>Administrative Tools<br>Ahnlab<br>Codec Pack<br>Games<br>jetAudio<br>Microsott Visual Studio 6.0<br>OfficeServ Operator |                                                                |            |
|                                                                                                    |                                                                |            |
| InstallShield                                                                                                    |                                                                |            |
|                                                                                                    | < Back Next >                                                  | Cancel     |

 The installation program requires you to specify the computer's Windows OS that you will install Link software in. Choose the Windows OS to install, and click on the [Next] button. (We recommend that you choose the OS coincided with that of computer – destination of software installation.)

| InstallShield Wizard                      |        |        | ×      |
|-------------------------------------------|--------|--------|--------|
| Select your Windows OS Type               |        |        |        |
| You have to select your Windows OS Type.  |        |        |        |
| Windows 98, Me, 2000 Series, XP Series    |        |        |        |
| O Windows NT Series (Server, Workstation) |        |        |        |
|                                           |        |        |        |
|                                           |        |        |        |
|                                           |        |        |        |
|                                           |        |        |        |
|                                           |        |        |        |
| InstallShield                             |        |        |        |
|                                           | < Back | Next > | Cancel |

8. The Link software supports two language modes: Korean and English. The text included in Link software is displayed depending on the mode specified in this dialog box. The language mode can be changed after installation if required. Choose a mode and click on the [Next] button.

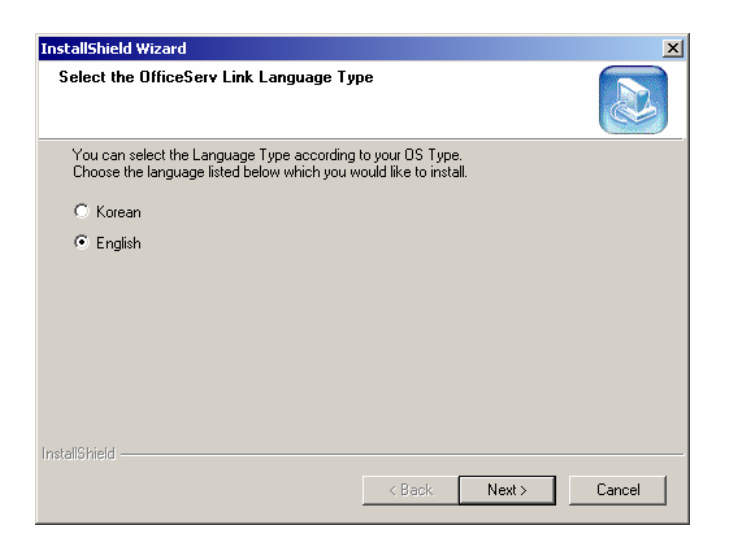

9. The installation program asks if you want Link to run automatically at the time of system booting. It you want, click on the [Yes] button. Then, the program will link you to the Startup folder.

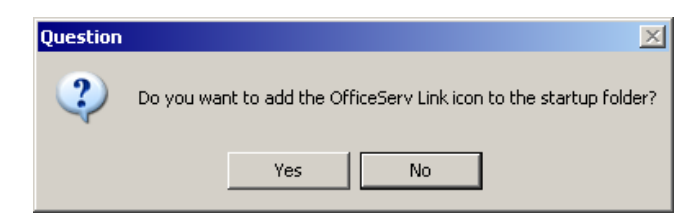

10. Installation has successfully completed. Click on the [Finish] button, then the installation program exits.

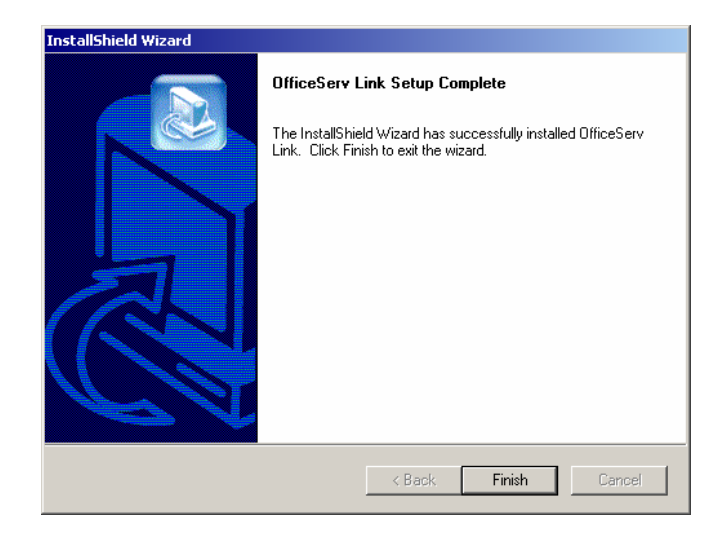

## **Post Installation**

When Link software has successfully completed, you have to ensure that the following programs have installed on the computer.

### Checking the registered program group

- ii License Tools
   OfficeServ Link
   SMDR-UCD Message Monitor
   Switch Message Monitor
- Link: Executable program of Link
- License Tools : License Registration Tools
- Switch Message Monitor: Message monitoring program between PBX system and Link
- SMDR-UCD Message Monitor: SMDR-UCD message monitoring program

Note

For further the details of each program, see Chapter 3.

### Installing the Link License.

Before the Link Application can be configured and used, it must be licensed.

The License procedure is described in Chapter 7.

You can use the OfficeServ Link in an evaluation mode for thirty days from first installation.

During this evaluation period, the Link application and other OfficeServ applications connected through the Link, e.g. OfficeServ Call, will function correctly. The Link must be registered by the application of a valid license key during this period, failure to apply a license key will result in the non operation of the Link and any associated applications at the end of the evaluation period.

# Chapter 3 OfficeServ Link Settings

# Executing OfficeServ Link

Proceed to [Start] -> [Program] -> [OfficeServ Link] and choose Link. Then, Link program will run. As soon as Link starts running, the following dialog box appears on the screen.

| onnected User List  | View               |                      |                       |              |               |
|---------------------|--------------------|----------------------|-----------------------|--------------|---------------|
| IP Address          | Port No            | User Type            | Connect State         | Connect Time | Configuration |
| 1 11001000          | 1 010110           |                      | Connoctorato          | Connoct Inno | Option        |
|                     |                    |                      |                       |              |               |
|                     |                    |                      |                       |              | Connect       |
|                     |                    |                      |                       |              | -             |
|                     |                    |                      |                       |              |               |
|                     |                    |                      |                       |              |               |
|                     |                    |                      |                       |              |               |
|                     |                    |                      |                       |              |               |
|                     |                    |                      |                       |              |               |
|                     |                    |                      |                       |              |               |
|                     |                    |                      |                       |              | End           |
|                     |                    |                      | 2                     |              | Liiu          |
|                     |                    |                      | U U                   |              |               |
| otification Message | View               |                      |                       |              |               |
| Time                | Information        |                      |                       |              | Monitor Upt   |
| Nov 30, 2004 13;    | Samsung OfficeServ | Link Version for DCS | Kevohone System Serie | es           | SW MS0        |
| •                   |                    |                      |                       |              | 🛛 🔽 S/U MS    |
|                     |                    |                      |                       |              | 🔽 Send S/     |
|                     |                    |                      |                       |              |               |
|                     |                    |                      |                       |              |               |
| ,                   |                    |                      |                       |              |               |
| •                   |                    |                      |                       |              |               |
|                     |                    |                      |                       |              |               |

Figure 3.1 Main Window of Link

| Note | If you have set up the Link to link to the Startup folder when installing the Link (when you click on |
|------|----------------------------------------------------------------------------------------------------|
|      | YES), the system booting runs the Link automatically.                                                 |

# Description of Link Main Window

The main window of Link consists of several panes as follows:

| P Address            | Port No                | Ileer Tune             | Connect State        | Connect Time | Configurati |
|----------------------|------------------------|------------------------|----------------------|--------------|-------------|
|                      | TOICINO                | Ober Type              | Connectionate        |              | Onting      |
|                      |                        |                        |                      |              |             |
|                      |                        |                        |                      |              | Connect     |
|                      |                        |                        |                      |              |             |
|                      |                        |                        |                      |              |             |
|                      |                        |                        |                      |              |             |
|                      |                        |                        |                      |              |             |
|                      |                        |                        |                      |              |             |
|                      |                        |                        |                      |              |             |
|                      |                        |                        |                      |              |             |
|                      |                        |                        |                      |              | End         |
|                      |                        |                        | R                    |              | 2.13        |
|                      |                        |                        |                      |              |             |
| otification Message  | View                   |                        |                      |              | Monitor Or  |
| Time                 | Information            |                        |                      |              |             |
| 🗜 Nov 30, 2004 13:,, | , Samsung OfficeServ I | Link Version for DCS K | eyphone System Serie | s            | SW M:       |
|                      |                        |                        |                      |              | S/UM        |
|                      |                        |                        |                      |              | 🛛 🔽 Send S  |
|                      |                        |                        |                      |              |             |
|                      |                        |                        |                      |              |             |
|                      |                        |                        |                      |              |             |

Figure 3.3 Main Window of Link

### Configuration of Link Main Window

User connection state pane

This area indicates information of each user who has connected to the Link software. This pane shows the state of users currently connected to the Link in real time.

• State message pane

This area indicates the current working state of Link. This pane shows connection state to the telephone system, connection state to user, and error description if an error occurs.

Function buttons

These buttons are related to the environment setting and operation of Link software. The use of these buttons depends on whether or not the pertinent functions can be used. You can enable and disable these function buttons during setup. The types of function buttons are as follows:

Set Communication Environment (<u>Configuration</u>)
 This function button allows you to set the parameters for connection to the telephone system including the IP address and also define the user connection

ports required.

- Connect / Disconnect ( Connect / Disconnect ) this function button is a toggle button and allows you to connect to or disconnect from the telephone system.
- Set Options (<u>Option</u>) this function button allows you to set up various options within the Link software. With this button, you can set whether or not to use the user management function, the message monitoring function, and language mode, etc.
- Link Status bar information

| Conn Type   TCP/ | P 🛛 Link State 🗸 | Connected | Used License | 4 | Total License | 9 |
|------------------|------------------|-----------|--------------|---|---------------|---|

#### Figure 3.3 Status Bar

The main window of Link has a status bars showing the current working status. The indications are as follows:

- Connection mode: Indicates the currently set connection mode.
- Connection state: Indicates the connection state between telephone system and Link.
- The number of used License: Indicates the number of the currently connected software with the allowed license.
- The number of Total License: Indicates the number of total license.

Note The description of Link state indications is included in that of option settings and function buttons.

# Communication Environment Setup

You have to set up communication environment correctly for the normal working of Link software. Choose **Configuration** button, then the following dialog box will appear on the screen.

| Communication Environment             | × |
|---------------------------------------|---|
| Select Switch Connection Type         |   |
| C Using Serial Cable                  |   |
|                                       |   |
| SIM / Serial Cable Parameters         | - |
| Com Port : COM1                       |   |
| Baud Rate : 9600 💌                    |   |
| Data Size : 🛛 💌                       |   |
| Stop Bits: 1                          |   |
| TCP / IP Parameters                   | - |
| IP Address : 165,213,88,168           |   |
| Port No: 5002                         |   |
| Switch Type                           | - |
| Normal Type C Office Serv Type        |   |
| Listen Port No for Client Connections | - |
| Port No: 6000                         |   |
| Password for System Information       | - |
| Password : 1234                       |   |
| OK Cancel                             |   |

Figure 3.4 Setting communication environment

The dialog box for setting communication environment allows you to specify various settings as follows:

- Connection mode to Telephone system
- Communication environment for SIM / Serial connection mode
- Communication environment for TCP/IP connection mode
- Switch Type for communication environment
- Communication environment for user connection standby
- Password Information for requesting switch information

#### Connection mode to telephone system

Link provides three kinds of connection modes for Samsung telephone systems. The dialog box for setting the communication environment of Link allows you to select entries depending on the system in use.

You can choose one of the following three connection modes.

- SIM connection mode: Uses SIM Module to connect the PBX system.
- Serial Cable connection mode: Connects a serial cable to the PBX system directly.
- TCP/IP connection mode: Uses LAN-based TCP/IP to connect

These three connections are basically divided into Serial communications and TCP/IP communications. Because both methods need environment settings different from each other, the appropriate communication parameter dialog box becomes active once the primary communications method is selected.

### Communication environment setup for SIM / Serial cable connections

This entry allows you to change environment settings for serial communications. The environment settings for serial communications are as follows:

- COM Port: Receives the COM port No. of computer. The Link software uses the specified COM port No. to set up the channel of serial communications to connect the telephone system.
- Baud Rate: Receives the value of serial communications. Your specification of this value depends on the baud rate of system. By default, the value is defined as 9600 bps. However, as for iDCS 500 / OfficeServ, you have to use the primary speed of serial communications as 19200 bps. This value shall conform to the primary speed of PBX system.

| Note | <ul> <li>Primary speed of serial communications for each telephone system</li> <li>DCS 180: SIM Type, 9600 BPS</li> <li>SDX COMPACT: SIM / Serial Type, 19200 BPS</li> </ul>                                          |
|------|----------------------------------------------------------------------------------------------------|
|      | <ul> <li>iDCS 500/OfficrServ: Serial, 19200 BPS</li> <li>Each system has a function of changing the baud rate. For the setting related with your installed system, contact an Authorised Samsung Reseller.</li> </ul> |

- Data Size: A value of 8 bits is used by default. This value shall coincide with that of communication environment of telephone system. Usually, this value is not changed.
- Stop Bits: A value of 1 bit is used by default. This value shall coincide with that of communication environment of telephone system. Usually, this value is not changed.

### Communication Environment Setup for TCP/IP connections

Some Samsung telephone systems support the LAN-based TCP/IP communications. The environment settings for TCP/IP connections are as follows:

- IP address: Receives the IP address of telephone system working in TCP/IP. (See the **MMC 830** settings of Key telephone system.)
- Port No.: Receives the port No. waiting for a connection request from the Link. By default, this value is set to **5002.** Usually, this value is not changed.

Note

TCP/IP connection is the preferred method of connection for iDCS and OfficeServ Systems.

The other methods are retained for compatibility with previous systems.

### Communication Environment Setup for user connection in standby

As soon as connections have been successfully completed with the telephone system, the Link starts a process in order to perform the service needed to receive requests from users. In the LAN-based TCP/IP case this listening port is set to **6000** by default. Usually this will not need to be changed, but port numbers 1024 or higher can be used if necessary. Values of 0 ~ 1023 have been already built in the Link.

A port currently being used for another service by the computer cannot be specified. There is a command for you to check which TCP/IP port numbers are currently used. Use the command at the command prompt of Windows as follows:

| TCP       127.0.0.1:1058       127.0.0.1:389       ESTABLISHED         TCP       127.0.0.1:1433       0.0.0.0.0       LISTENING         TCP       127.0.0.1:2655       127.0.0.1:389       ESTABLISHED         TCP       165.213.92.103:139       0.0.0.00       LISTENING         TCP       165.213.92.103:139       0.0.0.00       LISTENING         TCP       165.213.92.103:389       165.213.92.103:2681       ESTABLISHED         TCP       165.213.92.103:389       165.213.92.103:2752       TIME_WAIT         TCP       165.213.92.103:1026       165.213.92.103:1148       ESTABLISHED         TCP       165.213.92.103:1026       165.213.92.103:1148       ESTABLISHED         TCP       165.213.92.103:1026       165.213.92.103:1148       ESTABLISHED         TCP       165.213.92.103:1026       165.213.92.103:1231       ESTABLISHED         TCP       165.213.92.103:1123       165.213.92.103:1231       ESTABLISHED         TCP       165.213.92.103:1148       165.213.92.103:1026       ESTABLISHED         TCP       165.213.92.103:1231       165.213.92.103:1026       ESTABLISHED         TCP       165.213.92.103:143       0.6.0.00       LISTENING         TCP       165.213.92.103:1433       0.6.0.00       <                        |      |                      |                     |             | _   |
|----------------------------------------------------------------------------------------------------|------|----------------------|---------------------|-------------|-----|
| TCP       127.0.0.1:1433       0.0.0.0:0       LISTENING         TCP       127.0.0.1:2655       127.0.0.1:389       ESTABLISHED         TCP       165.213.92.103:139       0.0.0.0:0       LISTENING         TCP       165.213.92.103:389       165.213.92.103:2681       ESTABLISHED         TCP       165.213.92.103:389       165.213.92.103:2685       ESTABLISHED         TCP       165.213.92.103:389       165.213.92.103:2752       TIME_WAIT         TCP       165.213.92.103:389       165.213.92.103:2753       TIME_WAIT         TCP       165.213.92.103:389       165.213.92.103:2753       TIME_WAIT         TCP       165.213.92.103:1026       165.213.92.103:1275       TIME_WAIT         TCP       165.213.92.103:1026       165.213.92.103:1231       ESTABLISHED         TCP       165.213.92.103:1026       165.213.92.103:389       CLOSE_WAIT         TCP       165.213.92.103:1123       165.213.92.103:389       CLOSE_WAIT         TCP       165.213.92.103:1231       165.213.92.103:1826       ESTABLISHED         TCP       165.213.92.103:2591       165.213.92.103:389       CLOSE_WAIT         TCP       165.213.92.103:2685       165.213.92.103:389       ESTABLISHED         TCP       165.213.92.103:2685       <               | TCP  | 127.0.0.1:1058       | 127.0.0.1:389       | ESTABLISHED |     |
| TCP       127.0.0.1:2655       127.0.0.1:389       ESTABLISHED         TCP       165.213.92.103:139       0.0.0.0:0       LISTENING         TCP       165.213.92.103:389       165.213.92.103:2681       ESTABLISHED         TCP       165.213.92.103:389       165.213.92.103:2685       ESTABLISHED         TCP       165.213.92.103:389       165.213.92.103:2752       TIME_WAIT         TCP       165.213.92.103:389       165.213.92.103:2753       TIME_WAIT         TCP       165.213.92.103:1026       165.213.92.103:2753       TIME_WAIT         TCP       165.213.92.103:1026       165.213.92.103:1245       ESTABLISHED         TCP       165.213.92.103:1124       165.213.92.103:3268       CLOSE_WAIT         TCP       165.213.92.103:1124       165.213.92.103:3268       CLOSE_WAIT         TCP       165.213.92.103:1124       165.213.92.103:1026       ESTABLISHED         TCP       165.213.92.103:1231       165.213.92.103:1026       ESTABLISHED         TCP       165.213.92.103:1231       165.213.92.103:1026       ESTABLISHED         TCP       165.213.92.103:1231       165.213.92.103:1026       ESTABLISHED         TCP       165.213.92.103:2591       165.213.92.103:389       CLOSE_WAIT         TCP       165.213.9          | TCP  | 127.0.0.1:1433       | 0.0.0.0:0           | LISTENING   | 88  |
| TCP       165.213.92.103:139       0.8.0.0:0       LISTENING         TCP       165.213.92.103:389       165.213.92.103:2681       ESTABLISHED         TCP       165.213.92.103:389       165.213.92.103:2685       ESTABLISHED         TCP       165.213.92.103:389       165.213.92.103:2685       ESTABLISHED         TCP       165.213.92.103:389       165.213.92.103:2752       TIME_WAIT         TCP       165.213.92.103:189       165.213.92.103:2753       TIME_WAIT         TCP       165.213.92.103:1026       165.213.92.103:1148       ESTABLISHED         TCP       165.213.92.103:1026       165.213.92.103:1231       ESTABLISHED         TCP       165.213.92.103:1123       165.213.92.103:3268       CLOSE_WAIT         TCP       165.213.92.103:1124       165.213.92.103:3268       CLOSE_WAIT         TCP       165.213.92.103:1124       165.213.92.103:1026       ESTABLISHED         TCP       165.213.92.103:1124       165.213.92.103:1026       ESTABLISHED         TCP       165.213.92.103:1124       165.213.92.103:1026       ESTABLISHED         TCP       165.213.92.103:1231       165.213.92.103:1026       ESTABLISHED         TCP       165.213.92.103:1433       0.0.0.0:0       LISTENING         TCP       165.213          | TCP  | 127.0.0.1:2655       | 127.0.0.1:389       | ESTABLISHED | 183 |
| TCP       165.213.92.103:389       165.213.92.103:2681       ESTABLISHED         TCP       165.213.92.103:389       165.213.92.103:2685       ESTABLISHED         TCP       165.213.92.103:389       165.213.92.103:2752       TIME_WAIT         TCP       165.213.92.103:389       165.213.92.103:2753       TIME_WAIT         TCP       165.213.92.103:189       165.213.92.103:2753       TIME_WAIT         TCP       165.213.92.103:1826       165.213.92.103:12753       TIME_WAIT         TCP       165.213.92.103:1126       165.213.92.103:1231       ESTABLISHED         TCP       165.213.92.103:1123       165.213.92.103:3268       CLOSE_WAIT         TCP       165.213.92.103:1124       165.213.92.103:1826       ESTABLISHED         TCP       165.213.92.103:1148       165.213.92.103:1826       ESTABLISHED         TCP       165.213.92.103:1231       165.213.92.103:18026       ESTABLISHED         TCP       165.213.92.103:1231       165.213.92.103:18026       ESTABLISHED         TCP       165.213.92.103:1231       165.213.92.103:18026       ESTABLISHED         TCP       165.213.92.103:2591       165.213.92.103:389       CLOSE_WAIT         TCP       165.213.92.103:2681       165.213.92.103:389       ESTABLISHED         TCP | TCP  | 165.213.92.103:139   | 0.0.0.0:0           | LISTENING   |     |
| TCP       165.213.92.103:389       165.213.92.103:2685       ESTABLISHED         TCP       165.213.92.103:389       165.213.92.103:2752       TIME_WAIT         TCP       165.213.92.103:389       165.213.92.103:2753       TIME_WAIT         TCP       165.213.92.103:389       165.213.92.103:2753       TIME_WAIT         TCP       165.213.92.103:1026       165.213.92.103:12753       TIME_WAIT         TCP       165.213.92.103:1026       165.213.92.103:1231       ESTABLISHED         TCP       165.213.92.103:1123       165.213.92.103:1231       ESTABLISHED         TCP       165.213.92.103:1123       165.213.92.103:3268       CLOSE_WAIT         TCP       165.213.92.103:1124       165.213.92.103:3268       CLOSE_WAIT         TCP       165.213.92.103:1148       165.213.92.103:1026       ESTABLISHED         TCP       165.213.92.103:1433       0.0.0.06       LISTENING         TCP       165.213.92.103:2591       165.213.92.103:389       ESTABLISHED         TCP       165.213.92.103:2685       165.213.92.103:389       ESTABLISHED         TCP       165.213.92.103:2685       165.213.92.103:389       ESTABLISHED         TCP       165.213.92.103:2752       165.213.92.103:389       ESTABLISHED         TCP       1          | TCP  | 165.213.92.103:389   | 165.213.92.103:2681 | ESTABLISHED | 100 |
| TCP       165.213.92.103:389       165.213.92.103:2752       TIME_WAIT         TCP       165.213.92.103:31026       165.213.92.103:2753       TIME_WAIT         TCP       165.213.92.103:1026       165.213.92.103:1148       ESTABLISHED         TCP       165.213.92.103:1026       165.213.92.103:1231       ESTABLISHED         TCP       165.213.92.103:1126       165.213.92.103:3268       CLOSE_WAIT         TCP       165.213.92.103:1124       165.213.92.103:3268       CLOSE_WAIT         TCP       165.213.92.103:1124       165.213.92.103:1026       ESTABLISHED         TCP       165.213.92.103:1124       165.213.92.103:1026       ESTABLISHED         TCP       165.213.92.103:1124       165.213.92.103:1026       ESTABLISHED         TCP       165.213.92.103:1231       165.213.92.103:1026       ESTABLISHED         TCP       165.213.92.103:1231       165.213.92.103:1026       ESTABLISHED         TCP       165.213.92.103:2591       165.213.92.103:389       CLOSE_WAIT         TCP       165.213.92.103:2685       165.213.92.103:389       ESTABLISHED         TCP       165.213.92.103:2685       165.213.92.103:389       ESTABLISHED         TCP       165.213.92.103:2752       165.213.92.103:389       TIME_WAIT         TCP | TCP  | 165.213.92.103:389   | 165.213.92.103:2685 | ESTABLISHED |     |
| TCP       165.213.92.103:389       165.213.92.103:2753       TIME_WAIT         TCP       165.213.92.103:1026       165.213.92.103:1148       ESTABLISHED         TCP       165.213.92.103:1026       165.213.92.103:1214       ESTABLISHED         TCP       165.213.92.103:1026       165.213.92.103:1231       ESTABLISHED         TCP       165.213.92.103:1123       165.213.92.103:389       CLOSE_WAIT         TCP       165.213.92.103:1124       165.213.92.103:3268       CLOSE_WAIT         TCP       165.213.92.103:1124       165.213.92.103:3268       CLOSE_WAIT         TCP       165.213.92.103:1124       165.213.92.103:1026       ESTABLISHED         TCP       165.213.92.103:1231       165.213.92.103:1026       ESTABLISHED         TCP       165.213.92.103:1433       0.00.00       LISTENING         TCP       165.213.92.103:2681       165.213.92.103:389       ELSTABLISHED         TCP       165.213.92.103:2685       165.213.92.103:389       ESTABLISHED         TCP       165.213.92.103:2752       165.213.92.103:389       TIME_WAIT         TCP       165.213.92.103:2754       165.213.92.103:389       TIME_WAIT         TCP       165.213.92.103:9812       0.00.00       LISTENING         TCP       165.213.92.10          | TCP  | 165.213.92.103:389   | 165.213.92.103:2752 | TIME_WAIT   |     |
| TCP       165.213.92.103:1026       165.213.92.103:1148       ESTABLISHED         TCP       165.213.92.103:1026       165.213.92.103:1231       ESTABLISHED         TCP       165.213.92.103:1123       165.213.92.103:3268       CLOSE_WAIT         TCP       165.213.92.103:1124       165.213.92.103:3268       CLOSE_WAIT         TCP       165.213.92.103:1124       165.213.92.103:3268       CLOSE_WAIT         TCP       165.213.92.103:1124       165.213.92.103:1026       ESTABLISHED         TCP       165.213.92.103:11231       165.213.92.103:1026       ESTABLISHED         TCP       165.213.92.103:1231       165.213.92.103:1026       ESTABLISHED         TCP       165.213.92.103:1433       0.0.0.0:0       LISTENING         TCP       165.213.92.103:2681       165.213.92.103:389       ESTABLISHED         TCP       165.213.92.103:2685       165.213.92.103:389       ESTABLISHED         TCP       165.213.92.103:2752       165.213.92.103:389       ESTABLISHED         TCP       165.213.92.103:2754       165.213.92.103:389       TIME_WAIT         TCP       165.213.92.103:2754       165.213.92.103:445       TIME_WAIT         TCP       165.213.92.103:9812       0.0.0:0       LISTENING         TCP       165.213.          | TCP  | 165.213.92.103:389   | 165.213.92.103:2753 | TIME_VAIT   |     |
| TCP       165.213.92.103:1026       165.213.92.103:1231       ESTABLISHED         TCP       165.213.92.103:1123       165.213.92.103:389       CLOSE_WAIT         TCP       165.213.92.103:1124       165.213.92.103:3268       CLOSE_WAIT         TCP       165.213.92.103:1124       165.213.92.103:3268       CLOSE_WAIT         TCP       165.213.92.103:1148       165.213.92.103:3268       CLOSE_WAIT         TCP       165.213.92.103:1148       165.213.92.103:1026       ESTABLISHED         TCP       165.213.92.103:1231       165.213.92.103:1026       ESTABLISHED         TCP       165.213.92.103:1433       0.0.0.00       LISTENING         TCP       165.213.92.103:2591       165.213.92.103:389       CLOSE_WAIT         TCP       165.213.92.103:2681       165.213.92.103:389       ESTABLISHED         TCP       165.213.92.103:2685       165.213.92.103:389       ESTABLISHED         TCP       165.213.92.103:2752       165.213.92.103:389       ESTABLISHED         TCP       165.213.92.103:2754       165.213.92.103:445       TIME_WAIT         TCP       165.213.92.103:2754       165.213.92.103:445       TIME_WAIT         TCP       165.213.92.103:9812       0.0.0:0       LISTENING         TCP       165.213.92.103          | TCP  | 165.213.92.103:1026  | 165.213.92.103:1148 | ESTABLISHED |     |
| TCP       165.213.92.103:1123       165.213.92.103:389       CLOSE_WAIT         TCP       165.213.92.103:1124       165.213.92.103:3268       GLOSE_WAIT         TCP       165.213.92.103:1124       165.213.92.103:3268       GLOSE_WAIT         TCP       165.213.92.103:1124       165.213.92.103:1268       GLOSE_WAIT         TCP       165.213.92.103:11231       165.213.92.103:1026       ESTABLISHED         TCP       165.213.92.103:1231       165.213.92.103:1026       ESTABLISHED         TCP       165.213.92.103:1231       165.213.92.103:1026       ESTABLISHED         TCP       165.213.92.103:2591       165.213.92.103:389       CLOSE_WAIT         TCP       165.213.92.103:2591       165.213.92.103:389       ESTABLISHED         TCP       165.213.92.103:2685       165.213.92.103:389       ESTABLISHED         TCP       165.213.92.103:2752       165.213.92.103:389       ESTABLISHED         TCP       165.213.92.103:2754       165.213.92.103:389       TIME_WAIT         TCP       165.213.92.103:2754       165.213.92.103:445       TIME_WAIT         TCP       165.213.92.103:9812       0.0.0.0       LISTENING         TCP       165.213.92.103:9814       0.0.0.00       LISTENING         TCP       165.213.92.10          | TCP  | 165.213.92.103:1026  | 165.213.92.103:1231 | ESTABLISHED | 33  |
| TCP       165.213.92.103:1124       165.213.92.103:3268       CLOSE_WAIT         TCP       165.213.92.103:1148       165.213.92.103:1026       ESTABLISHED         TCP       165.213.92.103:1231       165.213.92.103:1026       ESTABLISHED         TCP       165.213.92.103:1231       165.213.92.103:1026       ESTABLISHED         TCP       165.213.92.103:1231       165.213.92.103:1026       ESTABLISHED         TCP       165.213.92.103:2591       165.213.92.103:389       CLOSE_WAIT         TCP       165.213.92.103:2681       165.213.92.103:389       ESTABLISHED         TCP       165.213.92.103:2685       165.213.92.103:389       ESTABLISHED         TCP       165.213.92.103:2752       165.213.92.103:389       ESTABLISHED         TCP       165.213.92.103:2752       165.213.92.103:389       TIME_WAIT         TCP       165.213.92.103:2754       165.213.92.103:445       TIME_WAIT         TCP       165.213.92.103:9812       0.0.0:0       LISTENING         TCP       165.213.92.103:9814       0.0.0:0       LISTENING         TCP       165.213.92.103:13613       0.0.0:0       LISTENING                                                                                                    | TCP  | 165.213.92.103:1123  | 165.213.92.103:389  | CLOSE_WAIT  |     |
| TCP       165.213.92.103:1148       165.213.92.103:1026       ESTABLISHED         TCP       165.213.92.103:1231       165.213.92.103:1026       ESTABLISHED         TCP       165.213.92.103:1433       0.0.0:0       LISTENING         TCP       165.213.92.103:2591       165.213.92.103:389       CLOSE_WAIT         TCP       165.213.92.103:2681       165.213.92.103:389       ESTABLISHED         TCP       165.213.92.103:2685       165.213.92.103:389       ESTABLISHED         TCP       165.213.92.103:2685       165.213.92.103:389       ESTABLISHED         TCP       165.213.92.103:2752       165.213.92.103:389       TIME_WAIT         TCP       165.213.92.103:2754       165.213.92.103:389       TIME_WAIT         TCP       165.213.92.103:9812       0.0.0:0       LISTENING         TCP       165.213.92.103:9812       0.0.0:0       LISTENING         TCP       165.213.92.103:9814       0.0.0:0       LISTENING         TCP       165.213.92.103:13613       0.0.0:0       LISTENING                                                                                                    | TCP  | 165.213.92.103:1124  | 165.213.92.103:3268 | CLOSE_WAIT  | 88  |
| TCP       165.213.92.103:1231       165.213.92.103:1026       ESTABLISHED         TCP       165.213.92.103:1433       0.0.0.0:0       LISTENING         TCP       165.213.92.103:2591       165.213.92.103:389       CLOSE_WAIT         TCP       165.213.92.103:2681       165.213.92.103:389       ESTABLISHED         TCP       165.213.92.103:2685       165.213.92.103:389       ESTABLISHED         TCP       165.213.92.103:2685       165.213.92.103:389       ESTABLISHED         TCP       165.213.92.103:2752       165.213.92.103:389       TIME_WAIT         TCP       165.213.92.103:2754       165.213.92.103:445       TIME_WAIT         TCP       165.213.92.103:9812       0.0.0:0       LISTENING         TCP       165.213.92.103:9812       0.0.0:0       LISTENING         TCP       165.213.92.103:9814       0.0.0:0       LISTENING         TCP       165.213.92.103:13613       0.0.0:0       LISTENING                                                                                                    | TCP  | 165.213.92.103:1148  | 165.213.92.103:1026 | ESTABLISHED |     |
| TCP       165.213.92.103:1433       0.0.0.0:0       LISTENING         TCP       165.213.92.103:2591       165.213.92.103:389       CLOSE_WAIT         TCP       165.213.92.103:2681       165.213.92.103:389       ESTABLISHED         TCP       165.213.92.103:2685       165.213.92.103:389       ESTABLISHED         TCP       165.213.92.103:2752       165.213.92.103:389       ESTABLISHED         TCP       165.213.92.103:2752       165.213.92.103:389       TIME_WAIT         TCP       165.213.92.103:2754       165.213.92.103:445       TIME_WAIT         TCP       165.213.92.103:9812       0.0.0:0       LISTENING         TCP       165.213.92.103:9814       0.0.0:0       LISTENING         TCP       165.213.92.103:13613       0.0.0:0       LISTENING                                                                                                    | TCP  | 165.213.92.103:1231  | 165.213.92.103:1026 | ESTABLISHED | 10  |
| TCP         165.213.92.103:2591         165.213.92.103:389         CLOSE_WAIT           TCP         165.213.92.103:2681         165.213.92.103:389         ESTABLISHED           TCP         165.213.92.103:2685         165.213.92.103:389         ESTABLISHED           TCP         165.213.92.103:2685         165.213.92.103:389         ESTABLISHED           TCP         165.213.92.103:2752         165.213.92.103:389         TIME_WAIT           TCP         165.213.92.103:2754         165.213.92.103:445         TIME_WAIT           TCP         165.213.92.103:9812         0.0.0:0         LISTENING           TCP         165.213.92.103:9814         0.0.0:0         LISTENING           TCP         165.213.92.103:13613         0.0.0:0         LISTENING                                                                                                    | TCP  | 165.213.92.103:1433  | 0.0.0.0:0           | LISTENING   |     |
| TCP         165.213.92.103:2681         165.213.92.103:389         ESTABLISHED           TCP         165.213.92.103:2685         165.213.92.103:389         ESTABLISHED           TCP         165.213.92.103:2752         165.213.92.103:389         ESTABLISHED           TCP         165.213.92.103:2752         165.213.92.103:389         TIME_NAIT           TCP         165.213.92.103:2754         165.213.92.103:445         TIME_WAIT           TCP         165.213.92.103:9812         0.0.0.00         LISTENING           TCP         165.213.92.103:9812         0.0.0.00         LISTENING           TCP         165.213.92.103:13613         0.0.0.00         LISTENING                                                                                                    | TCP  | 165.213.92.103:2591  | 165.213.92.103:389  | CLOSE_WAIT  |     |
| TCP         165.213.92.103:2685         165.213.92.103:389         ESTABLISHED           TCP         165.213.92.103:2752         165.213.92.103:389         TIME_WAIT           TCP         165.213.92.103:2754         165.213.92.103:445         TIME_WAIT           TCP         165.213.92.103:2754         165.213.92.103:445         TIME_WAIT           TCP         165.213.92.103:9812         0.0.0:0         LISTENING           TCP         165.213.92.103:9812         0.0.0:0         LISTENING           TCP         165.213.92.103:9814         0.0.0:0         LISTENING           TCP         165.213.92.103:9814         0.0.0:0         LISTENING           TCP         165.213.92.103:9813         0.0.0:0         LISTENING                                                                                                    | TCP  | 165.213.92.103:2681  | 165.213.92.103:389  | ESTABLISHED |     |
| TCP         165.213.92.103:2752         165.213.92.103:389         TIME_WAIT           TCP         165.213.92.103:2754         165.213.92.103:445         TIME_WAIT           TCP         165.213.92.103:2754         165.213.92.103:445         TIME_WAIT           TCP         165.213.92.103:9812         0.0.0.0:0         LISTENING           TCP         165.213.92.103:9814         0.0.0:0         LISTENING           TCP         165.213.92.103:13613         0.0.0:0         LISTENING                                                                                                    | TCP  | 165.213.92.103:2685  | 165.213.92.103:389  | ESTABLISHED |     |
| TCP         165.213.92.103:2754         165.213.92.103:445         TIME_VAIT           TCP         165.213.92.103:9812         0.0.0.0:0         LISTENING           TCP         165.213.92.103:9814         0.0.0.0:0         LISTENING           TCP         165.213.92.103:9814         0.0.0.0:0         LISTENING           TCP         165.213.92.103:13613         0.0.0:0         LISTENING                                                                                                    | TCP  | 165.213.92.103:2752  | 165.213.92.103:389  | TIME_WAIT   |     |
| TCP         165.213.92.103:9812         0.0.0.0:0         LISTENING           TCP         165.213.92.103:9814         0.0.0.0:0         LISTENING           TCP         165.213.92.103:13613         0.0.0:0         LISTENING                                                                                                    | TCP  | 165.213.92.103:2754  | 165.213.92.103:445  | TIME_VAIT   |     |
| TCP 165.213.92.103:9814 0.0.0.0:0 LISTENING<br>TCP 165.213.92.103:13613 0.0.0.0:0 LISTENING                                                                                                    | TCP  | 165.213.92.103:9812  | 0.0.0.0:0           | LISTENING   |     |
| TCP 165.213.92.103:13613 0.0.0.0:0 LISTENING                                                                                                    | TCP  | 165.213.92.103:9814  | 0.0.0.0:0           | LISTENING   |     |
| 0.03                                                                                                    | TCP  | 165.213.92.103:13613 | 0.0.0.0:0           | LISTENING   | 189 |
| 0.00                                                                                                    |      |                      |                     |             |     |
| G: B>                                                                                                    | C:#> |                      |                     |             | Ŧ   |

c:\>Netstat -a -e -n -p TCP

#### Figure 3.5 Status View of Ports in Use

Note

The setting of communication environment can be done only in the offline status between Link and telephone system. Online state (Disabled) does not allow you to activate this function button.

### Example of Environment Setup

- Choose the TCP/IP connections.
- Specify the IP address of PBX system and port no. (5002) in standby for the entries in question.
- Specify the port No. in standby for user connection. Default is 6000.

| Communication Environment             |
|---------------------------------------|
| Select Switch Connection Type         |
| O Using Serial Cable                  |
| • Using TCP / IP                      |
| SIM / Serial Cable Parameters         |
| Com Port : COM1 💌                     |
| Baud Rate : 9600 💌                    |
| Data Size: 🛛 🔽                        |
| Stop Bits : 📔 💌                       |
| TCP / IP Parameters                   |
| IP Address : 165,213,88,168           |
| Port No: 5002                         |
| Switch Type                           |
| Normal Type C Office Serv Type        |
| Listen Port No for Client Connections |
| Port No: 6000                         |
| Password for System Information       |
| Password : 1234                       |
| OK Cancel                             |

Figure 3.6 Example of TCP/IP connections

Click on the [Yes] button, and then the changes are saved.

# **Option Settings**

The Link has option entries that allow you to control various operations. Choose the option button and the following dialog box will appear on the screen.

| Option                                                                  |
|-------------------------------------------------------------------------|
| Normal Option                                                           |
| Use User Connection Limit Opt, 114 connections enabled                  |
| This value will be assigned automatically according to the License Key, |
| ☑ Use Message Auto Clear Opt, 500 lines enabled                         |
| (Valid Range : 100 ~ 9999 )                                             |
| Use Automatic Switch Connection Option                                  |
| Message Monitor / Save Option                                           |
| ☑ Use SW Msg Monitor Port No 6001 Password                              |
| ☑ Use SMDR / UCD Msg Monitor Port No 6002 ******                        |
| - SMDR / UCD Msg External Send Option                                   |
| Send Msg to the TCP/IP Port Port No 6003                                |
| Send SMDR / UCD Message to the external application,                    |
| ☑ Use Password Protection(using Monitor Password)                       |
| OfficeServ Call+ Option                                                 |
| ☑ Use OfficeServ Call+                                                  |
| Use this option according to your Keyphone System Type,                 |
| OfficeServ Link Status Message Print Option                             |
| ✓ Use Status Message Print Option (Debug Message Print)                 |
| ☑ Use Status Message Save Option (Debug Message Save)                   |
| OfficeServ Link Language Option                                         |
| English                                                                 |
|                                                                         |
| Switch Link Recovery Try Count— Recovery Try Time Period (Min)—         |
| 30 1                                                                    |
|                                                                         |
| OK Cancel                                                               |

Figure 3.7 Options Menu

The following description applies to the function of each entry.

### Normal option

This option is used to control the operational features of Link.

Restriction for the currently connected users in number

This value will be set automatically when the valid license key is installed.

| Used License 0 | Total License | 9 |
|----------------|---------------|---|
|----------------|---------------|---|

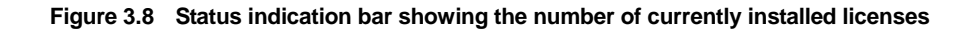

Note The Link will not accept any client connection requests without a valid license. To get the valid license key, Contact the Authorised Samsung Reseller.

#### Message Auto Clear Option.

During Operation the Link shows various status messages on the status message bar placed at the bottom of the Window. If enabled, the maximum number of message lines retained can be set in this field. (selected from a range of 100 to 9999). If disabled, a maximum of 9999 lines is specified. If the number of message lines exceeds the maximum, the additional lines will be deleted.

**Note** We recommend that you enable the message Auto clear option, and set the number of lines to a low setting during normal use. If you specify a high value, the performance of Link may be affected.

#### Automatic connection to PBX system at Link startup

When the communication environment has been set up and the Link has been normally connected to the telephone system, this option allows you to make the Link connect automatically to the telephone system on application startup.

This is recommended for normal use.

| Note | When the Link has been linked to Startup folder during installation, and this option is selected, the Link will run automatically when the computer is started, and the Link will automatically |
|------|----------------------------------------------------------------------------------------------------|
|      | attempt to connect to the telephone system.                                                                                                    |
|      | If you need to change the communication environment, or are reconfiguring the system, this option should be deactivated before restarting.                                                      |

### Message Monitoring and Saving Option

The Link has the ability of transmitting internally processed messages to an external monitoring program. This monitoring program is installed together with Link software. In addition, if you install the additionally provided monitoring program, you can also monitor the messages that are currently processed via LAN on the other computers.

#### General message monitoring option settings

A general message means a call-processing message that is transmitted and received between Link and the telephone system. The Link transmits the currently exchanged general message to the general message-monitoring program, and the monitoring program shows you the received message. It also provides a Save function.

The General message monitoring program, [Switch Message Monitor] is installed when Link software is installed.

| <b>.</b> | OfficeServ Link          |
|----------|--------------------------|
| \$       | SMDR-UCD Message Monitor |
| ۲        | Switch Message Monitor   |
| 11       | License Tools            |

Figure 3.9 General message monitoring program

For connection to the general message monitoring program, Port Number '6001' is specified by default. You can access to the Link by using the IP address of computer that Link runs and its specified port No, when setting up the monitoring program. A value of '6001' is default.

#### SMDR/ UCD message monitoring option settings

SMDR message or UCD message can be transmitted to the Link from the telephone system, according to the settings of CTI option. The SMDR / UCD message can provide charging or UCD group information through an additional program (not supplied). The Link can monitor such SMDR / UCD messages in the form of that is transmitted from the telephone system. To monitor such messages, the Link provides the SMDR / UCD message monitoring program similar to the general message-monitoring program. It is set to '6002' by default.

| 4 | OfficeServ Link          |
|---|--------------------------|
| * | SMDR-UCD Message Monitor |
| ۲ | Switch Message Monitor   |
| 1 | License Tools            |

Figure 3.10 SMDR / UCD message monitoring program

Information of the message monitoring setting state is indicated on the main window of Link as follows:

| N                           | lonitor Opt, |
|-----------------------------|--------------|
|                             | SW MSG       |
| $\overline{  \cdot  }$      | S/U MSG      |
| $\overline{  \mathbf{v}  }$ | Send S/U     |

Figure 3.11 Link indicator for message monitoring setting status

The detailed description of Switch Message Monitor and SMDR / UCD Message Monitor program is included in the section of message monitoring.

#### **Password Protection Option**

The Link protects the anonymous access of a CTI or SMDR port by using the password. Before connecting the message monitoring port, each monitor program should send the valid password to the Link. the link can change the password anytime.

Note

### SMDR / UCD Message Exteranl Send Options

The Link provides a port capable of transmitting two messages for use by optional SMDR or UCD collection and analysis software, independently of the SMDR / UCD Message Monitor. This Port No. is 6003 by default.

Note

According to the 3<sup>rd</sup> party application, you can change the access method for the SMDR / UCD Message external send option. With the password protection mode, the 3<sup>rd</sup> party application should follow the password check protocol before accessing the external send port. Without the protection mode, any 3<sup>rd</sup> party application can access the SMDR / UCD message external send port. You have to remember that SMDR or UCD message can include some internal security data relating to system or each device. To protect them, use the Password protection mode.

### OfficeServ Call+ Function Support Option

The OfficeServ CallPlus program transmits caller information saved in the computer to the telephone system, based on the CLI details of the originating call, so that the telephone system can display this and other pertinent information on the LCD of digital telephone.

However, some older types of Samsung telephone system cannot process the OfficeServ CallPlus message. In this case, the transmission of Link Plus message toward such systems may cause an error in the connection process. This option allows you to specify if the OfficeServ CallPlus message shall be transmitted to the Telephone system.

Note

To check whether or not your Telephone system supports the function of OfficeServ Call Plus message, contract an Authorised Samsung Reseller.

### Link State Message Display Option

In the case of a system error, the Link can transmit a trace message of its internal processes to an external program to provide debugging information. A debugging tool, DBView.exe, can be found in the Tools folder. If you execute the DBView.exe program while this option is active, you can monitor the detailed messages through the DBView.exe program and can save the output result in a file.

The Link also supports a log message save option. Link can save the current event messages into a specific log file on the Link installed folder. (Log File Name: LinkLog.txt). Whenever you want to make a log file, check the save option. The amount of data collected can grow quickly so after collecting data remember to rename or delete that log file to prevent a log file size problem.

Note

The status message output options have a significant effect on the performance of Link program. Therefore, in normal use, operate the Link with these options disabled. We recommend you activate this option only when you need to trace the cause of a problem or abnormal working in the Link.

### Link Display Language Option

The Link supports Korean and English, and runs in the mode specified during installation. However, this option allows you to change the language mode if necessary. If you want to change the language mode, you have to restart the Link after changing the mode and deactivating the Link. When changing the language mode, you get the following alarm message.

| OSLink | ×                                                                                                    |
|--------|----------------------------------------------------------------------------------------------------|
| ⚠      | The Language Option was changed. To apply this change, you have to restart the OfficeServ Link Program, |
|        |                                                                                                    |

Figure 3.12 Language mode change alarm message.

Click on the [OK] button to save the changes after you have completed the setting of all the options above. If you want to cancel the changes, click on the [Cancel] button.

| Note | The Link installation has a default for each entry. However some of the defaults may not be correct |
|------|----------------------------------------------------------------------------------------------------|
|      | for the particular telephone system or computer used. Therefore, we recommend you check the         |
|      | settings depending on the telephone system and Computer used.                                       |

### Switch Link Recovery Try Count Option

When the CTI link is failed between the Link and the Switch, the link will try to recover the cti link until the retry count value is 0 or the cti link is recovered. The initial value of this recovery try count is 30.(the minimum value). User can select one value between 30 and 9999.

### Recovery Try Time Period Option

User can adjust the recover interval time period by changing the recovery try time period. The default value of this option is 1 minute. User can select one value between 1 and 255.

\_\_\_\_\_

(This page left blank intentionally.)

# Chapter 4 Using Link

## Check the configuration of the Phone System.

Before connecting to the telephone system, you have to set up the connection parameters within the system; the method used depends on the connection mode. (SIM, Serial, or TCP/IP).

#### Telephone settings for a serial Link connection

 For SIM or Serial connection mode, Be sure that the MMC 804 settings of DCS Key telephone PBX system are as follows:

| 2<br>CTI-SMDR<br>9600 or 19200<br>8<br>NONE<br>1<br>5<br>03000 msec. | * (1)<br>* (2)<br>* (3)                                              |
|----------------------------------------------------------------------|----------------------------------------------------------------------|
| 03000 msec.                                                          |                                                                      |
|                                                                      | 2<br>CTI-SMDR<br>9600 or 19200<br>8<br>NONE<br>1<br>5<br>03000 msec. |

| Note | The "*" means that you can change the value as needed.<br>The change of (1) entry depends on the number of ports provided by Samsung Key telephone<br>system |
|------|----------------------------------------------------------------------------------------------------|
|      | The (2) entry can have one of CTI, CTI-SMDR, CTI/UCD, and CTI/S/U.                                                                                           |
|      | The baud rate of (3) entry depends on that of Samsung Key telephone system. The baud rate of                                                                 |
|      | Link shall be specified based on the value of (3) entry.                                                                                                    |

### Telephone settings for an IP Link connection

- For TCP/IP connections,
  - Be sure that the IP address of the telephone system has been specified in the MMC 830. This IP address shall be the same as in the communication environment of Link.

Note Some of the DCS Key telephone systems that support TCP/IP connections cannot transfer SMCR / UCD information to the TCP/IP port. When interworking with these systems, the Link does not transfer the SMDR / UCD message.

## Connecting to a telephone system

# After setting the parameters above, click on the [CONNECT] button of Link

| Connect | , and proceed to the connection process of PBX system.                                                                                                    |
|---------|----------------------------------------------------------------------------------------------------|
| Note    | In you intend to use the Link in the user management mode, add the user information before proceeding to the connection process of PBX system. For details of user management, see later in this chapter. |

### Connecting PBX system after Setup of Communication Environment

1. After all the steps have been normally completed, clicking on the [CONNECT] button will generate the following dialog box on the screen.

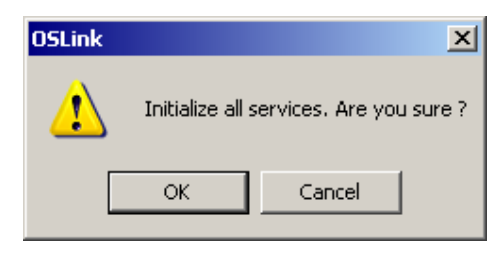

Figure 4.1 Click on the [CONNECT] button

Click on the [OK] button; and the Link attempts to connect the telephone system by using the communication environment established.

- 🔩 OfficeServ Link \_ 🗆 🗙 Connected User List View Configuration Port No User Type Connect State Connect Time IP Address Option Disconnect End Notification Message View Monitor Opt, Time Information ٠ SW MSG  $\overline{\nabla}$ Nov 30, 2004 14:... Initializing the switch connection... Nov 30, 2004 14:... Switch Connection Success, [Switch IP Address - 165,213,110,36, Port No - 5002] Nov 30, 2004 14:... Downloading the switch configuration information, please wait,...  $\overline{\nabla}$ S/U MSG 🔽 Send S/U Nov 30, 2004 14:... Switch Connection Success!!! Nov 30, 2004 14:... The client connection manager is running successfully. Nov 30, 2004 14:... All services are running successfully. • Þ 10 Conn Type TCP/IP Link State Connected... Used License 83 0 Total License
- 2. The following window appears on the screen.

#### Figure 4.2 Process of connection to telephone system

· As soon as the process of connection to the telephone system has successfully

| completed. | the following | state | message | pane | appears | on the | screen. |
|------------|---------------|-------|---------|------|---------|--------|---------|
|            |               |       |         |      |         |        |         |

| Notification Message V                                                                                          | iew                                                                             |
|----------------------------------------------------------------------------------------------------|---------------------------------------------------------------------------------|
| Time                                                                                                    | Information 🔺                                                                   |
| 🗜 Nov 30, 2004 14:                                                                                              | Initializing the switch connection,                                             |
| 💽 Nov 30, 2004 14:                                                                                              | Switch Connection Success, [Switch IP Address - 165,213,110,36, Port No - 5002] |
| 💽 Nov 30, 2004 14:                                                                                              | Downloading the switch configuration information, please wait,                  |
| 💽 Nov 30, 2004 14:                                                                                              | Switch Connection Success!!!                                                    |
| 💽 Nov 30, 2004 14:                                                                                              | The client connection manager is running successfully,                          |
| 💽 Nov 30, 2004 14:                                                                                              | All services are running successfully,                                          |
| ۹. The second second second second second second second second second second second second second second second | · · · · · · · · · · · · · · · · · · ·                                           |

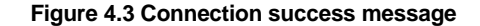

The connection state of Link is indicated as Link State Connected..., and the AVI picture [ ] ] rotates in the bottom right corner of the window. This means the currently connected state is normal. The static AVI picture means that the connection has stopped running or there is an error. At this time, the [CONNECT] button of Link [ Connect ] changes into Disconnect ].

If there is an error in the connection between Link and PBX system, error information is displayed on the message pane. Information of each state displayed on the state message pane has its icon respectively.

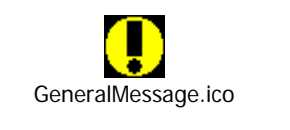

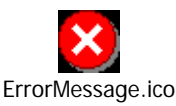

The General Message Icon means that the Link notifies a user of general message, and the Error Message Icon means that the Link notifies a user of error message generated while the Link runs.

If an error occurs during the connection process, the Link performs an automatic recovery
process until the error disappears (or up to the internally limited time). If the Link cannot
perform the automatic recovery, it notifies users of the error through the status message
pane.

| Notification Message V | iew                                                                                      |
|------------------------|------------------------------------------------------------------------------------------|
| lime                   | Information A                                                                            |
| 🗜 Nov 30, 2004 14:     | Downloading the switch configuration information, please wait,                           |
| 🕒 Nov 30, 2004 14:     | Switch Connecting Success!!!                                                             |
| 🕒 Nov 30, 2004 14:     | The client connèlation manager is running successfully,                                  |
| 🕒 Nov 30, 2004 14:     | All services are running successfully,                                                   |
| 🛛 🛛 Nov 30, 2004 14:   | Disconnected the switch connection, check the link,                                      |
| 🛛 😢 Nov 30, 2004 14:   | Entering the switch connection automatic recovery procedure, at this time, all client c. |
| •                      |                                                                                          |

Figure 4.4 Automatic recovery message after error event

| Time               | Information                                                                                |
|--------------------|--------------------------------------------------------------------------------------------|
| Nov 30, 2004 14:   | Terminating the switch and all client connections,                                         |
| Nov 30, 2004 14:   | Connection Termination Success,                                                            |
| Nov 30, 2004 14:   | The OffiecServ Link is trying to recover the current switch connection, [1]                |
| Nov 30, 2004 14:   | Initializing the switch connection                                                         |
| 3 Nov 30, 2004 14: | Fail to initialize the socket connection, [Switch IP Address - 165,213,110,36, Port No - , |
| Nov 30, 2004 14:   | Switch Link Recovery Routine will be reactivated after 1 minute(s)                         |
| d                  | <b>ا</b> م ال                                                                              |

Figure 4.5 1<sup>st</sup> recovery try failed and wait 1 minute

| Time                                   | Information                                                                       |
|----------------------------------------|-----------------------------------------------------------------------------------|
| 🗜 Nov 30, 2004 14:                     | Switch Connection Success, [Switch IP Address - 165,213,110,36, Port No - 5002]   |
| 🖲 Nov 30, 2004 14:                     | Downloading the switch configuration information, please wait,                    |
| 🗜 Nov 30, 2004 14:                     | Switch Connection Success!!!                                                      |
| 🗜 Nov 30, 2004 14:                     | The client connection manager is running successfully,                            |
| 🗜 Nov 30, 2004 14:                     | All services are running successfully,                                            |
| 🖲 Nov 30, 2004 14:                     | Completed the automatic link recovery procedure, all services are normal running, |
| <ul> <li>1007 30, 2004 14.,</li> </ul> | Completed the automatic link recovery procedure, all services are normal running, |

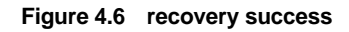

# Disconnecting to the PBX system and user

1. Click on the [Disconnect] button [Disconnect] to disconnect a link from the Link, if necessary. Then, the following dialog box appears on the screen

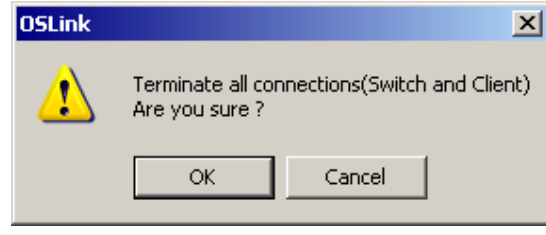

Figure 4.7 Selection of Disconnect button

Click on the [OK] button.

2. The Link displays the following pane on the screen, and finishes the connection with the telephone system and all the users.

| ID Addroco          | Port No.              | Llear Tupo                                            | Connect State          | Connect Time | Configuratio |  |  |
|---------------------|-----------------------|-------------------------------------------------------|------------------------|--------------|--------------|--|--|
| IF AUUIESS          | FUILINU               | j user type                                           | Connectionate          | Connect nine |              |  |  |
|                     |                       |                                                       |                        |              | Option       |  |  |
|                     |                       |                                                       |                        |              | Connect      |  |  |
|                     |                       |                                                       |                        |              | Connect      |  |  |
|                     |                       |                                                       |                        |              |              |  |  |
|                     |                       |                                                       |                        |              |              |  |  |
|                     |                       |                                                       |                        |              |              |  |  |
|                     |                       |                                                       |                        |              |              |  |  |
|                     |                       |                                                       |                        |              |              |  |  |
|                     |                       |                                                       |                        |              |              |  |  |
|                     |                       |                                                       |                        |              |              |  |  |
|                     |                       |                                                       |                        |              | End          |  |  |
|                     |                       |                                                       |                        |              |              |  |  |
|                     |                       |                                                       |                        |              |              |  |  |
| otification Message | View                  |                                                       |                        |              |              |  |  |
| Time                | Information           |                                                       |                        | •            | Monitor Op   |  |  |
| Nov 30, 2004 14:    | Downloading the swi   | teb configuration infor                               | mation inlease wait    |              | 🖂 SW MS      |  |  |
| Nov 30, 2004 14:    | Switch Connection S   | uccessIII                                             | nation, picase wait,,, |              | S/UMS        |  |  |
| Nov 30. 2004 14:    | The client connection | The client connection manager is running successfully |                        |              |              |  |  |
| Nov 30, 2004 14:    | All services are runn | All services are running successfully                 |                        |              |              |  |  |
| Nov 30, 2004 14:    | Terminating the swite |                                                       |                        |              |              |  |  |
| Nov 30, 2004 14:    | Connection Terminat   |                                                       |                        |              |              |  |  |
|                     |                       |                                                       |                        |              |              |  |  |

Figure 4.8 Disconnection process in progress

Successful disconnection changes the connection state of Link and indicates it

| as | Link State | Disconnected | , and changes | s the [Disconnect] but | ton |
|----|------------|--------------|---------------|------------------------|-----|
|    | ·····      |              | C             |                        |     |

from [Disconnect] to [Connect].

# Chapter 5 Link Operating State View

When the communications environment setup, telephone system linkage, user management, and device management have been completed for the Link and the Link is running normally, each user can access to the Link as needed.

This chapter describes the operation state for Link in normal service.

## Viewing Link state in Default mode

| OfficeServ Link      |                    |                        |                      |                |               |
|----------------------|--------------------|------------------------|----------------------|----------------|---------------|
| Connected User List  | View               |                        |                      |                |               |
| IP Address           | Port No            | User Type              | Connect State        | Connect Time   | Configuration |
|                      |                    |                        |                      |                | Option        |
|                      |                    |                        |                      |                | Connect       |
|                      |                    |                        |                      |                | Connect       |
|                      |                    |                        |                      |                |               |
|                      |                    |                        |                      |                |               |
|                      |                    |                        |                      |                |               |
|                      |                    |                        |                      |                |               |
|                      |                    |                        |                      |                |               |
|                      |                    |                        |                      |                | End           |
|                      |                    |                        | k -                  |                | LIIU          |
| ,                    |                    | 1                      |                      | · · · · · ·    |               |
| Notification Message | View               |                        |                      |                | Monitor Opt,  |
| Time                 | Information        |                        |                      |                |               |
| • Nov 30, 2004 13:,. | Samsung OfficeServ | Link Version for DUS I | Keyphone System Seri | es             | S/U MSG       |
|                      |                    |                        |                      |                | Send S/U      |
|                      |                    |                        |                      |                |               |
|                      |                    |                        |                      |                |               |
| •                    |                    |                        |                      |                |               |
|                      |                    |                        |                      |                |               |
| ionn Type   TCP/IP   | Link State Disconn | ected   Used Licens    | e   0   Tota         | I License   83 |               |

#### Figure 5.1 Link running in default mode

Figure 5.7 shows the normal working of Link running in default mode. While the Link is running in this mode, the user connection state window shows the following information:

IP address

Indicates the IP address of connected user computer.

• Port No.

Indicates the port No. used for TCP/IP communication with the Link. The port No. of Link corresponds to that set in the communication environment. Default is 6000.

User type

All the users connected to the Link running in inactive mode of user management are indicated as "User in inactive management".

- Connection state
- Indicates the connection state. When it runs correctly, "Connected" is indicated.

In case that a user is currently connected

| <b>炒</b> 0 | le OfficeServ Link     |                         |                          |                        |                     |               |
|------------|------------------------|-------------------------|--------------------------|------------------------|---------------------|---------------|
| -C         | onnected User List Vi  | ew                      |                          |                        |                     |               |
| Г          | IP Address             | Port No                 | User Type                | Connect State          | Connect Time        | Configuration |
|            | 165,213,87,238         | 1642                    | [Call]                   | [Call : 201]           | Nov 30, 2004 14:37  | Option        |
|            | 🍥 165, 213, 110, 47    | 1077                    | [OpenTSP][Call]          | [Call:202]             | Nov 30, 2004 14:37  |               |
|            | 🍥 165, 213, 110, 45    | 1451                    | [OpenTSP][Call]          | [Call : 203]           | Nov 30, 2004 14:39, | Disconnect    |
|            |                        |                         |                          |                        |                     |               |
| -          |                        |                         |                          |                        |                     |               |
| -          |                        |                         |                          |                        |                     |               |
|            |                        |                         |                          |                        |                     |               |
|            |                        |                         |                          |                        |                     |               |
|            |                        |                         |                          |                        |                     |               |
|            |                        |                         |                          |                        |                     |               |
| -          |                        |                         |                          |                        |                     | End           |
|            |                        |                         |                          |                        |                     |               |
|            |                        |                         |                          |                        |                     |               |
| $\square$  | lotification Message V | 'iew                    |                          |                        |                     | Monitor Ont   |
|            | Time                   | Information             |                          |                        | ▲                   |               |
|            | 🗜 Nov 30, 2004 14:     | All services are runni  | ng successfully,         |                        |                     |               |
|            | 🗜 Nov 30, 2004 14:     | OfficeServ Call is just | connected, [IP Addres    | s : 165,213,87,238, Po | ort No : 1642]      | S/UMSG        |
|            | • Nov 30, 2004 14:     | OfficeServ OpenTSP i    | is just connected, [IP A | ddress : 165,213,110,  | 47, Port No : 1077] | 🔽 Send S/U    |
|            | Nov 30, 2004 14:       | OfficeServ Call is just | connected, LIP Addres    | s : 165,213,110,47, Po | ort No : 1077]      |               |
|            | NOV 30, 2004 14;       | OfficeServ Open (SP)    | is just connected, LIP A | ddress : 165,213,110,4 | 45, Port No : 1451] |               |
|            | ■ NUV 30, 2004 14      | OliceServ Call is just  | connected, LIF Addres    | S + 100,210,110,40, P0 |                     |               |
|            | <u> </u>               |                         |                          |                        |                     |               |
| Co         | INN Type TCP/IP        | Link State Connect      | ed, Used License         | 5 Tot                  | al License 83       |               |
| ,          | ,                      | ,                       | ,                        | ,                      | ,                   |               |

#### Figure 5.2 User-connected Link

| Time               | Information                                                                         |
|--------------------|-------------------------------------------------------------------------------------|
| Nov 30, 2004 14:   | All services are running successfully,                                              |
| 🖲 Nov 30, 2004 14: | OfficeServ Call is just connected, [IP Address : 165,213,87,238, Port No : 1642]    |
| 🖲 Nov 30, 2004 14: | OfficeServ OpenTSP is just connected, [IP Address : 165,213,110,47, Port No : 1077] |
| 🖲 Nov 30, 2004 14: | OfficeServ Call is just connected, [IP Address : 165,213,110,47, Port No : 1077]    |
| 💽 Nov 30, 2004 14: | OfficeServ OpenTSP is just connected, [IP Address : 165,213,110,45, Port No : 1451] |
| 🗜 Nov 30, 2004 14: | OfficeServ Call is just connected, [IP Address : 165,213,110,45, Port No : 1451]    |
| •                  |                                                                                     |

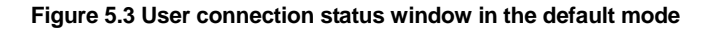

# Chapter 6 Message Monitoring

Sometimes, you need to monitor various message processing procedures performed by the Link. When the Link is installed, the message-monitoring program is installed.

The Link provides the program capable of monitoring the following messages.

- Call processing messages transmitted and received between the telephone system and user applications
- SMDR / UCD message provided by DCS Key telephone system

To monitor such messages, the Link provides three kinds of monitoring programs.

- Call processing message monitoring program: SCMonitor. e.g., placed in [\Program Files\Samsung Electronics\Link].
- SMDR / UCD message monitoring program: **SUMonitor.exe** e.g., placed in [\Program Files\Samsung Electronics\Link].

### Call processing message monitoring program

Many kinds of messages are transmitted and received between the telephone system, Link, and other applications such as OfficeServ Call, OfficeServ CallPlus, OfficeServ Operator, EasySet as well as TAPI 2.x Standard API-based CTI applications. The call processing message monitoring program allows you to monitor the call processing messages currently received and processed by Link, regardless of program location.

Running the Switch Message Monitor (SCMonitor.exe)

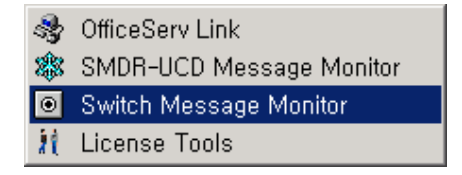

Figure 6.1 Running the Switch Message Monitor Program

Execute the Switch Message Monitor program (SCMonitor.exe), and the following dialog box will appear on the screen.

| Environment Configuration       |
|---------------------------------|
| Server IP Address : 1,1,1,1     |
| Server Port No: 6001            |
| Access Password : ******        |
| 🔽 Use Message Auto Clear Option |
| 1000 lines will be displayed    |
| 🔽 Use Message File Save Option  |
| Language Option                 |
| English                         |
| Cancel                          |

Figure 6.2 Environment Setup of Switch Message Monitor Program

#### **Environment Setup**

- Connection server's IP address Enter the IP address of computer that the Link runs on.
- Connection server's port No.
   Enter the port number specified as the general message monitoring port No. in the Link configuration menu.
- Access Password.
   Enter the password for monitoring the cti message. This password will be configured by the link. it you enter the invalid password, you can't connect to the link and get any cti message.
- Option of automatic message deletion If you select this option, the automatic message deletion function is enabled.
- Automatic message deletion line count
   If the number of monitoring output messages exceeds this value while the automatic
   deletion option is active, message lines in excess of this number will be deleted.
- Option of saving message to file This option allows you to save the currently monitored messages to a file in the local computer.
- Option of language The monitoring programs support two languages: Korean and English.

Note The monitoring environment setup window appears only on the first startup of the monitoring program. For the IP address and port No. for communication with the Link, see the values entered in the environment setup entries of Link. When you have save file option is activated, the log file is placed in the log folder on the installed path. (by default, C:\Program Files\Samsung Electronics\OfficeServ Link")) that the Link and Switch Message Monitor program were installed in.

Click on the [OK] button when the environment setup has completed, then the following main window of Switch Message Monitor (SCMonitor.exe) appears on the screen.

| Time | Message Contents |            |
|------|------------------|------------|
|      |                  | Start Moni |
|      |                  | Stop Moni  |
|      |                  | End        |
|      |                  |            |
|      |                  | Clear Vie  |

Figure 6.3 Main window of Switch Message Monitor

The configuration of the main window is as follows:

#### Messages

Shows the T/x Rx call processing message received by the Link. The Tx/Rx call processing messages are classified into those coming from the user applications to the telephone system and those coming from the telephone system to user applications. The monitoring program indicates this by using different lcons ( $\rightarrow$ ,  $\leftarrow$ )

#### Config button

This button allows you to set up the environment, start / terminate monitoring, and delete messages.

#### Status indication bar

This bar shows the connected server, connection status, and whether or not the deletion / save function of message monitoring has been activated, etc.

Click on the [START MONITORING] button [Start Monitor]. The message monitoring starts after the Link is connected. The following figure snows an example of the monitoring program and some sample messages.

| Time                  | Message Contents                                                                       | Config     |
|-----------------------|----------------------------------------------------------------------------------------|------------|
| 🔶 Jul 27 2002 13:4    | 'N' FE FE 02 00 03 0F 00 02 00 01 0F                                                   |            |
| Jul 27 2002 13:4      | '1' FF FF 02 00 02 0F 00                                                               | Start Moni |
| 🔶 Jul 27 2002 13:4    | 'D' FF FF 02 00 02 0F 00 02 00 01 0F FF FF FF FF 00 0B 00 0B 54 45 53 54 31 20 20 20 2 |            |
| AJul 27 2002 13:4     | 'E' FF FF 02 00 02 0F 00 02 00 01 0F                                                   | Otra Mart  |
| 🔆 Jul 27 2002 13:4    | 'C' FF FF 02 00 02 0F 00                                                               | Stop Moni  |
| 🔆 Jul 27 2002 13:4    | 'H' FF FF 02 00 02 0F 00 02 00 01 0F 00 FF                                             |            |
| 🔶 Jul 27 2002 13:4    | 'D' FF FF 02 00 02 0F 00 02 00 03 0F FF FF FF FF 00 0B 00 0B 54 45 53 54 33 20 20 20 2 |            |
| 🔶 Jul 27 2002 13:41:0 | 'E' FF FF 02 00 02 0F 00 02 00 03 0F                                                   |            |
| 🔶 Jul 27 2002 13:41:1 | 'C' FF FF 02 00 02 0F 00                                                               | Ena        |
| 🔶 Jul 27 2002 13:41:1 | 'H' FF FF 02 00 02 0F 00 02 00 03 0F 00 FF                                             |            |
| 🔶 Jul 27 2002 13:41:3 | 'R' FF FF 02 00 02 0F 00 02 00 01 0F                                                   |            |
| 🔶 Jul 27 2002 13:41:5 | 'N' FF FF 02 00 02 0F 00 02 00 02 0F                                                   |            |
| 🔶 Jul 27 2002 13:41:6 | 'N' FF FF 02 00 01 0F 00 02 00 03 0F                                                   |            |
| 🔶 Jul 27 2002 13:41:6 | 'N' FF FF 02 00 03 0F 00 02 00 01 0F                                                   |            |
|                       |                                                                                        | Clear Vie  |
| 4                     |                                                                                        |            |

Figure 6.4 Monitoring program showing system messages

Click on the [STOP MONITORING] button [Stop Monitor] to stop monitoring.

Click on the [CLEAR VIEW] button [Clear View] to delete the messages that are currently

displayed on the window. This function does not delete messages already saved to a file.

| Note | The save file option appends the message to the end of the existing file until you change the file |
|------|----------------------------------------------------------------------------------------------------|
|      | name.                                                                                              |

# SMDR / UCD Message Monitoring Program

The telephone system can provide SMDR messages and UCD messages if required to external applications for processing through an additional communications port. The SMDR / UCD message monitoring program provides the ability of monitoring such SMDR / UCD messages.

| Note | For the Link to receive SMDR or UCD message from the telephone system, you have to set up the   |
|------|-------------------------------------------------------------------------------------------------|
|      | MMC 804 function of the system to one of the following CTI / SMDR, CTI / UCD, CTI / S / U. The  |
|      | purpose of this setup is to make it possible to transmit SMDR / UCD message to the Link, in the |
|      | form of a CTI event. Some Samsung telephone system may use the different MMC for this           |
|      | information when configured for LAN communications. For more details, contact your Authorised   |
|      | Samsung Reseller.                                                                               |

Running the SMDR / UCD Message Monitor (SUMonitor.exe)

| 2  | OfficeServ Link          |
|----|--------------------------|
| *  | SMDR-UCD Message Monitor |
| ۲  | Switch Message Monitor   |
| 11 | License Tools            |

Figure 6.5 Executing the SMDR / UCD Message Monitor

 $\ensuremath{\mathsf{Execute}}$  the SMDR / UCD Message Monitor Program, and the following dialog box appears on the screen.

| Environment Configuration          | × |
|------------------------------------|---|
| Server IP Address : 1,1,1,1        |   |
| Server Port No: 6002               | 1 |
| Server Password : ******           | 1 |
| 🔽 Use Message Auto Clear Option    |   |
| 1000 lines will be displayed       |   |
| Use SMDR Message File Save Option  |   |
| 🔽 Use UCD Message File Save Option |   |
| Language Option                    |   |
| English                            |   |
| OK Cancel                          |   |

Figure 6.6 Setup of SMDR / UCD Message Monitor Environment

#### **Environment Setup**

- Connection server's IP address Enter the IP address of computer that the Link runs on.
- Connection server's port No.
   Enter the port number specified as the SMDR/UCD message monitoring port No. in the Link configuration menu.
- Access Password.

Enter the password for monitoring the smdr/ucdi message. This password will be configured by the link. it you enter the invalid password, you can't connect to the link and get any smdr / ucd message.

- Option of automatic message deletion If you select this option, the automatic message deletion function is enabled.
- Automatic message deletion line count
   If the number of monitoring output messages exceeds this value while the automatic
   deletion option is active, message lines in excess of this number will be deleted.
- Option of saving SMDR message to file This option allows you to save the currently monitored SMDR messages to a file in the local computer.
- Option of saving UCD message to file This option allows you to save the currently monitored UCD messages to a file in the local computer.
- Option of language The monitoring programs support two languages: Korean and English.

| The monitoring environment setup window appears only on the first startup of the SMDR/UCD          |
|----------------------------------------------------------------------------------------------------|
| monitoring program. For the IP address and port No. for communication with the Link, see the       |
| values entered in the environment setup entries of Link.                                           |
| When you have save file option is activated, the file is placed in the log folder on the installed |
| path (by default, C:\Program Files\Samsung Electronics\Link")) that the Link and SMDR/UCD          |
| Message Monitor program were installed in.                                                         |
|                                                                                                    |

Complete the environment setup and click on the [OK] button, then the main window of SMDR / UCD Message Monitor (SUMonitor.exe) appears on the screen.

| 🕸 SCM SMDR / UCD M  | essage Monitor                                                   | _ 🗆 ×         |
|---------------------|------------------------------------------------------------------|---------------|
| SMDR Message Viev   | и                                                                | ·             |
| Time                | Message Contents                                                 | Config        |
|                     |                                                                  | Start Monitor |
|                     |                                                                  | Stop Monitor  |
|                     |                                                                  |               |
| •                   |                                                                  | Clear SMDR    |
| UCD Message View-   | Massage Contents                                                 | Clear UCD     |
|                     | Message Contents                                                 |               |
|                     |                                                                  | End           |
| •                   |                                                                  | SAMET NE      |
| Server IP 165,213,9 | 22,103 Port No 6002 Link Disconnected Auto Clear On Save SMDR On | Save UCD On   |

Figure 6.7 Main Window of SMDR / UCD Message Monitor

The configuration of window is as follows:

SMDR messages

This pane indicates the currently monitored SMDR messages.

UCD messages

This pane indicates the currently monitored UCD messages.

Config button

This button allows you to set up the environment, start / terminate monitoring, and delete messages.

Status indication bar

This bar shows the connected server, connection status, and whether or not the deletion / save function of message monitoring has been activated, etc.

Click on the [START MONITORING] button [Start Monitor]. The message monitoring starts after the Link is connected. The following figure shows an example of the SMDR/UCD monitoring program and some sample messages.

| MDR Message View         Config           Jul 27 2002 13:48         20 20 31 20 32 30 32 20 20 20 20 20 20 20 20 20 20 20 20 20                                                                                                    | CM SMDR / UCD Mes    | sage Monitor                                                                              |               |  |  |
|----------------------------------------------------------------------------------------------------|----------------------|-------------------------------------------------------------------------------------------|---------------|--|--|
| Time         Message Contents         Config           Image: Juli 27 2002 13:48         20 20 31 20 32 30 32 20 20 20 20 20 20 20 20 20 20 20 20 20                                                                                                    | SMDR Message View-   |                                                                                           |               |  |  |
| Image: Start Monitor         Image: Start Monitor                                                                                                    | Time                 | Message Contents                                                                          | Config        |  |  |
| Iul 27 2002 13:48       20 20 31 20 32 30 32 20 20 20 20 20 20 20 20 20 20 20 20 20                                                                                                    | 🄆 Jul 27 2002 13:48, | 20 20 31 20 32 30 32 20 20 20 20 20 20 20 20 20 20 20 20 20                               |               |  |  |
| Image: Stop Monitor         Image: Stop Monitor         Image: Stop Monit                                                                                                    | 🔆 Jul 27 2002 13:48  | 20 20 31 20 32 30 32 20 20 20 20 20 20 20 20 20 20 20 20 31 31 2F 31 39 20 32 32 3A 31 36 | Start Monitor |  |  |
| Image: Stop Monitor         Stop Monitor           Image: Stop Monitor         Image: Stop Monitor           Image: Stop Monitor         Image: Stop Monitor      <                                                                                                    |                      |                                                                                           |               |  |  |
| Ime         Message Contents           % Jul 27 2002 13:48         7E 35 32 33 3D 30 3D 30 3                            |                      |                                                                                           | Stop Monitor  |  |  |
| Image: Contents       Image: Contents         Image: Contents       Image: Contents                                                                                                    |                      |                                                                                           |               |  |  |
| Imme       Message View         Time       Message Contents         % Jul 27 2002 13:48       7E 35 32 33 3D 30 30 30 30 30 30 30 30 30 30 30 30 30                                                                                                    |                      |                                                                                           |               |  |  |
| ICD Message View         Time       Message Contents         % Jul 27 2002 13:48       7E 35 32 33 3D 30 30 30 30 30 30 30 30 30 30 30 30 30                                                                                                    | •                    |                                                                                           | Clear SMDR    |  |  |
| ICLD Message View         Time       Message Contents         % Jul 27 2002 13:48       7E 35 32 33 3D 30 3D 30 3D 30 3D 30 3D 30 3D 30 3D 30 3D 30 3D 30 3D 30 3D 30 3D 30 3D 30 40 D       Image: Contents         % Jul 27 2002 13:48       7E 35 32 35 3D 30 3D 30                                                                                                    |                      |                                                                                           |               |  |  |
| Time         Message Contents           %F. Jul 27 2002 13:48         7E 35 32 33 3D 30 3D 30 30 30 30 30 30 30 30 30 30 30 30 30                                                                                                    | JCD Message View     |                                                                                           |               |  |  |
| 3%       Jul 27       2002       13:48       7E       35       23       30       30       30       30       30       30       30       30       30       30       30       30       30       30       30       30       30       30       30       30       30       30       30       30       30       30       30       30       30       30       30       30       30       30       30       30       30       30       30       30       30       30       30       30       30       30       30       30       30       30       30       30       30       30       30       30       30       30       30       30       30       30       30       30       30       30       30       30       30       30       30       30       30       30       30       30       30       30       30       30       30       30       30       30       30       30       30       30       30       30       30       30       30       30       30       30       30       30       30       30       30       30       30       30       30 <td>Time</td> <td>Message Contents</td> <td>0.000</td>                                                                                                    | Time                 | Message Contents                                                                          | 0.000         |  |  |
| 367: Juli 27 2002 13:48       7E 35 32 34 3D 30 3D 30 | 🔆 Jul 27 2002 13:48, | 7E 35 32 33 3D 30 3D 30 3D 30 3D 30 3D 30 3D 30 3D 30 3D 30 3D 30 3D 30 3D 30 0A 0D       |               |  |  |
| 39: Jul 27 2002 13:48       7E 35 32 36 30 30 30 30 30 30 30 30 30 30 30 30 30                                                                                                    | 狩 Jul 27 2002 13:48  | 7E 35 32 34 3D 30 3D 30 3D 30 3D 30 3D 30 3D 30 3D 30 3D 30 3D 30 3D 30 3D 30 0A 0D       |               |  |  |
| 39: Juli 27 2002 13:48       7E 35 32 36 30 30 30 30 30 30 30 30 30 30 30 30 30                                                                                                    | 狩 Jul 27 2002 13:48, | 7E 35 32 35 3D 30 3D 30 3D 30 3D 30 3D 30 3D 30 3D 30 3D 30 3D 30 3D 30 3D 30 0A 0D       |               |  |  |
| 397-Jul 27 2002 13:48, 7E 35 32 37 3D 30 30 30 3D 30 3D 30 3D 30 3D 30 3D 30 3D 30 3D 30 3D 30 A0 D         397-Jul 27 2002 13:48, 7E 35 32 38 3D 30 3D 30 3D 30 3D 30 3D 30 3D 30 3D 30 3D 30 3D 30 A0 D         397-Jul 27 2002 13:48, 7E 35 32 39 3D 30 3D 30 3D 30 3D 30 3D 30 3D 30 3D 30 3D 30 3D 30 3D 30 A0 D         397-Jul 27 2002 13:48, 7E 35 32 39 3D 30 3D 30 3D 30 3D 30 3D 30 3D 30 3D 30 3D 30 3D 30 3D 30 A0 D         4         Image: state state st                                                                                                    | 🔆 Jul 27 2002 13:48, | 7E 35 32 36 3D 30 3D 30 3D 30 3D 30 3D 30 3D 30 3D 30 3D 30 3D 30 3D 30 3D 30 0A 0D       | End           |  |  |
| 39: Jul 27 2002 13:48 7E 35 32 38 3D 30 3D 30 3D 30 3D 30 3D 30 3D 30 3D 30 3D 30 3D 30 3D 30 3D 30 3D 0 0A 0D<br>39: Jul 27 2002 13:48 7E 35 32 39 3D 30 3D 30 3D 30 3D 30 3D 30 3D 30 3D 30 3D 30 3D 30 3D 30 0A 0D<br>▲ 1<br>ierver IP 165,213,92,103 Port No 6002 Link Connected Auto Clear On Save SMDR On Save UCD On                                                                                                    | 🔆 Jul 27 2002 13:48, | 7E 35 32 37 3D 30 3D 30 3D 30 3D 30 3D 30 3D 30 3D 30 3D 30 3D 30 3D 30 3D 30 0A 0D       | End           |  |  |
| 30/2         Jul 27 2002 13:48         7E 35 32 39 3D 30 3D 30 3D 30 3D 30 3D 30 3D 30 3D 30 3D 30 3D 30 3D 30 3D 30 3D 30 3D 0 A 0D           Image: state state st                            | 🔆 Jul 27 2002 13:48  | 7E 35 32 38 3D 30 3D 30 3D 30 3D 30 3D 30 3D 30 3D 30 3D 30 3D 30 3D 30 3D 30 0A 0D       |               |  |  |
|                                                                                                    | 🔆 Jul 27 2002 13:48, | 7E 35 32 39 3D 30 3D 30 3D 30 3D 30 3D 30 3D 30 3D 30 3D 30 3D 30 3D 30 3D 30 0A 0D       |               |  |  |
| erver IP 165,213,92,103 Port No 6002 Link Connected Auto Clear On Save SMDR On Save UCD On                                                                                                    |                      |                                                                                           |               |  |  |
| erver IP 165,213,92,103 Port No 6002 Link Connected Auto Clear On Save SMDR On Save UCD On                                                                                                    |                      |                                                                                           | SAMEUNE       |  |  |
|                                                                                                    | Server IP 165.213.92 | 103 Port No 6002 Link Connected Auto Clear On Save SMDB On                                | Save UCD On   |  |  |

#### Figure 6.8 Main window of SMDR / UCD Message Monitor

Click on the [STOP MONITORING] button [Stop Monitor], then the monitoring stops running immediately. Click on the [CLEAR SMDR, UCD] buttons [Clear SMDR, Clear UCD], and the

currently displayed messages are deleted. This function does not delete messages already saved to a file.

| Note | The save file option appends the message to the end of the existing file until you change the file |
|------|----------------------------------------------------------------------------------------------------|
|      | name.                                                                                              |

\_\_\_\_\_

# Installing Monitoring Program on other Computer

The installation of Switch Message Monitor program and SMDR / UCD Message Monitor program is completed together with the installation of Link. Sometimes, however, you may need to run the monitoring programs on another computer that the Link does not run on. To this end, you can install and use the monitoring programs on this computer.

The monitoring program setup file is located in the "C:\Program Files\Samsung Electronics\OfficeServ Link\Tools\MSGMonitor.exe".

\_\_\_\_\_

(This page left blank intentionally.)

# Chapter 7 License Registration

This chapter describes the license installation and update procedure with the license tools applet. To use a CTI application with the link, you have to install the valid license key into the Link within 30 days of first installation.

The valid license key will be generated and distributed by an Authorised Samsung Reseller. To get more information about the license and the license key for your own purpose, contact an Authorized Samsung Reseller.

After getting the valid license key, you can install it into the link with license tools program.

## Running the License Tools

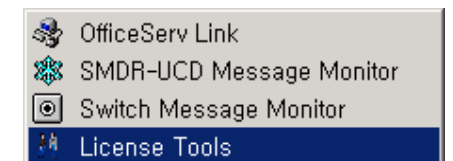

Figure 8.1 Running the License Tools Program

Execute the License Tools program, and the following dialog box appears on the screen.

|                                                           | Unregistered                                                                     |          |  |
|-----------------------------------------------------------|----------------------------------------------------------------------------------|----------|--|
| License Type Allowed Software Status                      |                                                                                  |          |  |
| Unknown                                                   | Product Name User Cour                                                           | nt Li, 🔺 |  |
| Allowed MAC Type                                          | OfficeServ Call (Include CallPlus) U<br>OfficeServ SoftPhone 0                   |          |  |
| Unknown                                                   | OfficeServ OpenTSP 0<br>OfficeServ Operator 0                                    |          |  |
| License Allowed MAC Address                               | OfficeServ EasySet Not Use<br>OfficeServ News Not Use<br>OfficeServ News Not Use | Ţ        |  |
| Unknown                                                   | •                                                                                | ►        |  |
| AC Information                                            | Switch MAC Address                                                               |          |  |
| Computer MAC Address                                      | Inknown Refr                                                                     | resh     |  |
| Computer MAC Address                                      | Unknown         Refr                                                             | resh     |  |
| Computer MAC Address 0000007997AD d License               | Befr                                                                             | resh     |  |
| Computer MAC Address 0000007997AD d License Enter License | Refr                                                                             | resh     |  |

Figure 8.2 License Tools Window

- Registered License displays the installed license key string.
- License Type shows the installed license's type.
- Allowed MAC Type shows if the MAC address from the Telephone system or the computer is to be used. This type is determined by the license key
- License Allowed MAC Address shows the MAC Address to be allowed

by the license key

- Allowed Software Status shows the applications that have been licensed by the key and can be used.
- MAC Information Shows the MAC Addresses detected by the Link
  - Computer MAC Address is the current computer system MAC Address.
  - Switch MAC Address is the current switch system MAC Address.

### Installing the License

Copy and Paste the valid license key string into "Enter License" of Add License and click register button. If the entered license is valid, that license will be registered into the link.

| 持 License Tools                                                                            |                                                              | ×                  |  |
|--------------------------------------------------------------------------------------------|--------------------------------------------------------------|--------------------|--|
| License Registration Status                                                                |                                                              |                    |  |
| Registered License                                                                         |                                                              |                    |  |
| l l                                                                                        | Unregistered                                                 |                    |  |
| License Type Allowed Software Status                                                       |                                                              |                    |  |
| Unknown                                                                                    | Product Name                                                 | User Count Li, 🔺   |  |
| Allowed MAC Type                                                                           | OfficeServ Call (Include CallPlus)<br>OfficeServ SoftPhone   | 0                  |  |
| Unknown                                                                                    | OfficeServ Open ISP<br>OfficeServ Operator                   |                    |  |
| License Allowed MAC Address                                                                | OfficeServ EasySet<br>OfficeServ News<br>OfficeServ DataView | Not Use<br>Not Use |  |
| Unknown                                                                                    | •                                                            |                    |  |
| MAC Information                                                                            |                                                              |                    |  |
| Computer MAC Address                                                                       | Switch MAC Address                                           |                    |  |
| 0000D07997AD                                                                               | Unknown                                                      | Refresh            |  |
| Add License<br>Enter License<br>DHBA IAWY_HNZGCBIZ_GBCGNE IT_BO INBNCC_EYBUIDI S_VEGBNB IW |                                                              |                    |  |
|                                                                                            |                                                              |                    |  |
|                                                                                            |                                                              | Hegister           |  |
| L                                                                                          |                                                              |                    |  |

Figure 8.3 Paste the valid license key

| License Tools                                         |                                                            | x                 |  |
|-------------------------------------------------------|------------------------------------------------------------|-------------------|--|
| License Registration Status                           |                                                            |                   |  |
| Registered License                                    |                                                            |                   |  |
| Unregistered                                          |                                                            |                   |  |
| License Type Allowed Software Status                  |                                                            |                   |  |
| Unknown                                               | Product Name                                               | User Count Li 🔺   |  |
| Allowed MAC Type                                      | OfficeServ Call (Include CallPlus)<br>OfficeServ SoftPhone | 0                 |  |
| Unknown                                               | OfficeServ OpenTSP<br>OfficeServ Operator                  |                   |  |
|                                                       | OfficeServ EasySet                                         | Not Use           |  |
| License Tools                                         |                                                            |                   |  |
| Before installing or updating the license, you        | u should stop and kill the OfficeServ Link Program         | m. Are you sure ? |  |
| MAC In OK Cancel                                      |                                                            |                   |  |
| Computer MAC Address Switch MAC Address               |                                                            |                   |  |
| 0000D07997AD                                          | Unknown                                                    | Refresh           |  |
|                                                       |                                                            |                   |  |
| Add License                                           |                                                            |                   |  |
| Enter License                                         |                                                            |                   |  |
| DNZAJAWX-HHRGCRIZ-GRCGNFJT-BOJNRNCC-FXBIURLS-YEGRNRJW |                                                            |                   |  |
|                                                       |                                                            | Register          |  |
|                                                       |                                                            |                   |  |

Figure 8.4 Link Shutdown Check

| License Tools                                                                                                    | × |  |
|----------------------------------------------------------------------------------------------------|---|--|
| The entered License is successfully registered to the OfficeServ Link. You have to restart OfficeServ Link to apply registeration to the OfficeServ Link. |   |  |
| ОК                                                                                                    |   |  |

Figure 8.5 License Registration Notification

When you click OK button, the license tool will show the registered license information as shown below.

| 🐴 License Tools                                       |                                                              | ×                |  |
|-------------------------------------------------------|--------------------------------------------------------------|------------------|--|
| License Registration Status                           |                                                              |                  |  |
| Registered License                                    |                                                              |                  |  |
| DHRAJAWX-HNZGCRIZ-GRCGNFJT-BOJNRNCC-FXBIURLS-YEGRNRJW |                                                              |                  |  |
| License Type                                          | Allowed Software Status                                      |                  |  |
| New License Type                                      | Product Name                                                 | User Count Li, 🔺 |  |
| Allowed MAC Type                                      | OfficeServ Call (Include CallPlus)<br>OfficeServ SoftPhone   | 5                |  |
| Use Switch MAC Adddress                               | OfficeServ Operator                                          | 5                |  |
| License Allowed MAC Address                           | OfficeServ EasySet<br>OfficeServ News<br>OfficeServ DataView | Use<br>Use       |  |
| 4040F03A2444                                          | •                                                            |                  |  |
| MAC Information<br>Computer MAC Address               | Switch MAC Address                                           | Refresh          |  |
| Add License<br>Enter License                          | Ľŝ                                                           | Register         |  |

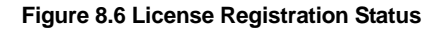

If the application requirements change, the license can be updated by applying a new key in the same manner as show above.

To update your software license or to obtain a valid license, contact your Authorized Samsung Reseller.

Also, you can see the license registration information at any time by clicking the about menu of the OfficeServ Link's System Menu as shown

| 2                                                          | OfficeSer <del>v</del> Link                                                                                                    |                                       |                |                  |               |
|------------------------------------------------------------|----------------------------------------------------------------------------------------------------|---------------------------------------|----------------|------------------|---------------|
| æ                                                          | Restore                                                                                                    | 1                                     |                |                  | _             |
|                                                            | Move                                                                                                    |                                       | 1              |                  | Configuration |
|                                                            | Size                                                                                                    |                                       | User Type      | Connect State    |               |
| -                                                          | Minimize                                                                                                    |                                       |                |                  | Disconnect    |
|                                                            | Maximize                                                                                                    |                                       |                |                  |               |
| ×                                                          | Close                                                                                                    |                                       |                |                  | Uption        |
|                                                            | (1036                                                                                                    | ARTT                                  |                |                  |               |
|                                                            | About Samsung Office:                                                                                                    | Serv Link(A)                          |                |                  |               |
|                                                            |                                                                                                    | · · · · · · · · · · · · · · · · · · · |                |                  |               |
|                                                            |                                                                                                    |                                       |                |                  |               |
|                                                            |                                                                                                    |                                       |                |                  |               |
|                                                            | L                                                                                                    |                                       |                |                  |               |
|                                                            |                                                                                                    |                                       |                |                  |               |
|                                                            |                                                                                                    |                                       |                |                  |               |
|                                                            |                                                                                                    |                                       |                |                  | End           |
|                                                            |                                                                                                    |                                       |                | <b></b>          |               |
|                                                            |                                                                                                    |                                       |                |                  |               |
| LΓ                                                         | Notification Message Vi                                                                                                    | iew                                   |                |                  | Monitor Opt   |
|                                                            | Time                                                                                                    | Information                           |                | ▲                |               |
|                                                            | Jun 23 2004 12:                                                                                                    | Initializing the switch connection    | on             |                  | 🖂 SW MSG      |
|                                                            | 🔋 💽 Jun 23 2004 12: Switch Connection Success. [Switch IP Address - 165.213.110.35, Port No - 5002]                                                                                                    |                                       |                |                  | 🔽 SZU MSG     |
|                                                            | Jun 23 2004 12: Downloading the switch configuration information. please wait                                                                                                    |                                       |                |                  | 🔽 Send S/U    |
|                                                            | United States and States and Stat |                                       |                |                  |               |
|                                                            | Jun 23 2004 12: Switch Connection Success!!                                                                                                    |                                       |                |                  |               |
| U U Jun 23 2004 12: All services are running successfully. |                                                                                                    |                                       |                |                  |               |
|                                                            | •                                                                                                    |                                       |                |                  |               |
|                                                            |                                                                                                    |                                       |                |                  |               |
|                                                            |                                                                                                    | Link State Connected                  | Used License 0 | Total License 21 |               |
|                                                            |                                                                                                    |                                       |                |                  |               |

Figure 8.8 How to check the License Status

(This page left blank intentionally.)

### Samsung OfficeServ Link

Ver. 2.1

#### **User Guide**

©2002 Samsung Electronics Co., Ltd All rights reserved

Information in this document is proprietary to SAMSUNG Electronics Co., Ltd

No information contained here may be copied, translated, transcribed or duplicated by any from without the prior written consent of SAMSUNG.

Information in this document is subject to change without notice.

Visit us at

http://www.samsungnetwork.com

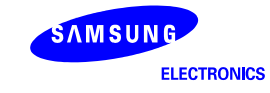